# Serial Server Product Parameter Setting Guide

Notice: Before use, please select the application mode of this product corresponding to the scene.

Then follow the corresponding operation instructions below to complete the parameter settings of this product.

<u>Application Mode A:</u>  $\leftarrow$  (Click the A on the left Jump to the operation guide page 2-7)

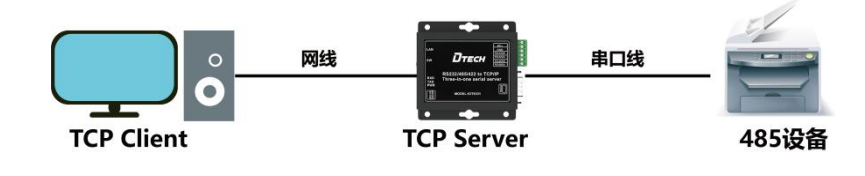

Application Mode B: - (Click the B on the left Jump to the operation guide page 8-13)

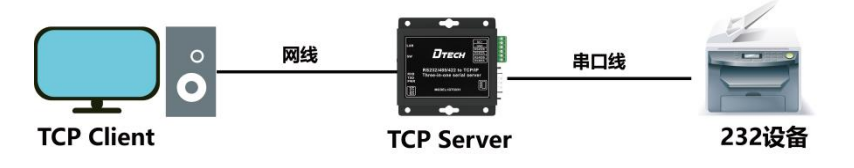

<u>Application Mode C:</u>  $\leftarrow$  (Click the C on the left Jump to the operation guide page 14-20)

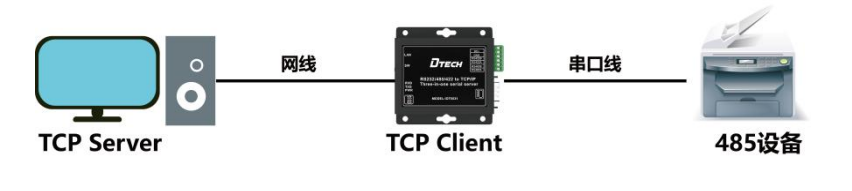

<u>Application Mode D:</u>  $\leftarrow$  (Click the D on the left Jump to the operation guide page 21-27)

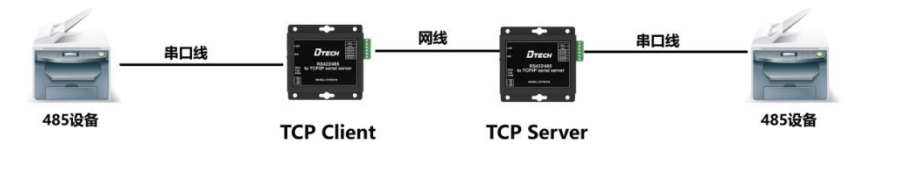

<u>Application Mode E:</u>  $\leftarrow$  (Click the E on the left Jump to the operation guide page 28-34)

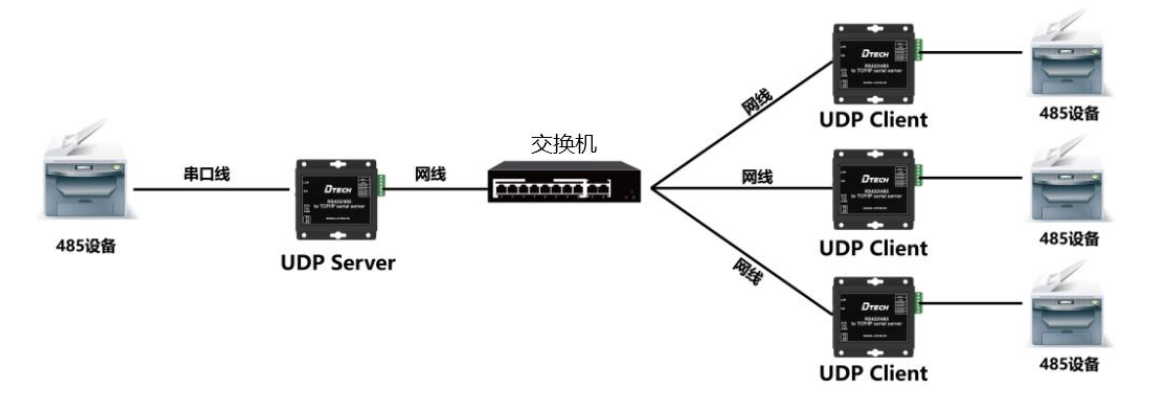

#### Aplication Mode A

1 Before starting, please connect the product to the power supply and connect the network interface of the product to the computer with the network cable.

2 Open the "NetModuleConfig" configuration tool (as shown below)

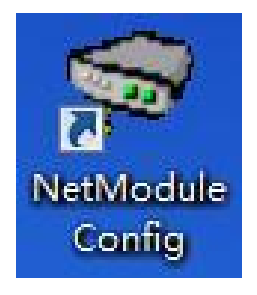

#### 3 Click "Search Device" (as shown below)

| loudie rist                                              | (Double Click to                        | get configuratio                            | on) — |                                                                                                    |                                                                               |                                                                    |
|----------------------------------------------------------|-----------------------------------------|---------------------------------------------|-------|----------------------------------------------------------------------------------------------------|-------------------------------------------------------------------------------|--------------------------------------------------------------------|
| Reset<br>Reset<br>Basic<br>ame:<br>DHCP:<br>?IP:<br>ask: | IP<br>""<br>Searc<br>Load Con<br>On<br> | MAC<br>fig Save<br>(?)<br>(?)<br>(?)<br>(?) | Ver   | Mode:<br>Local Port:<br>Conn Type:<br>Dest IP:<br>Dest Port:<br>Baud:<br>Data Bit:<br>Stop Bit:<br>Parity:<br>Conn Lost:<br>Pack Len:<br>Pack TimeOut<br>Reconnect: | TCP SERVER   Random 0  IP   O  Close Conn  Close Conn  Close Suff  Clear Buff | (?)<br>(?)<br>(?)<br>(?)<br>(?)<br>(?)<br>(?)<br>(?)<br>(?)<br>(?) |
| at eVev.                                                 | · · ·                                   | • (?)                                       |       |                                                                                                    |                                                                               |                                                                    |
| accuay.                                                  |                                         |                                             |       |                                                                                                    |                                                                               |                                                                    |

4 Double-click the "IP address on the list" to read the product information (as shown below)

| Module Lis | t(Double Click | to get confi | guration | u) —— | Fort 1 Port 2 |           |          |     |
|------------|----------------|--------------|----------|-------|---------------|-----------|----------|-----|
| Name       | IP             | MAC          |          | Ver   |               |           |          |     |
| СН9121 🤇   | 192.168.0.201  | 84:C2:E4:24  | l:8E:D5  | 37    | Mode:         | TCP SERVI | ER 💌     | (?) |
|            | 1              |              |          |       | Local Port:   | □ Random  | 2001     | (?) |
| - /        | _              |              |          |       | Conn Type:    | IP        | -        | (?) |
| /          |                |              |          |       | Dest IP:      | 192 .16   | 8.0.200  | (?) |
|            |                |              |          |       | Dest Port:    | 2000      | 1        | (?) |
| •          | I              |              |          | •     | Baud:         | 9600      | •        | (?) |
|            | Sea            | rch          |          |       | Data Bit:     | 8         | •        | (?) |
|            |                |              |          |       | Stop Bit:     | 1         | •        | (?) |
| Reset      | Load C         | onfig        | Save C   | onfig | Parity:       | None      | •        | (?) |
| Basic      |                |              |          |       | Conn Lost:    | ✓ Close 0 | Conn     | (?) |
| Name:      | CH9121         |              | (?)      |       | Pack Len:     | 1024      | (<=1024) | (?) |
| DHCP:      | 🗆 0n           |              | (?)      |       | Pack TimeOut  | : 0       | (10ms)   | (?) |
| ??IP:      | 192 . 168      | . 0 . 201    | (?)      |       | Reconnect:    | ∏ Clear   | : Buff   | (?) |
| Mask:      | 255 . 255      | . 255 . 0    | (?)      |       |               |           |          |     |
| Gate\ay:   | 192 . 168      | . 0 . 1      | (?)      |       |               |           |          |     |
| Serial Neg | n              |              | (?)      |       |               | Set A     | LL       |     |

5 Place the mouse on the "Network Icon" in the bottom-right corner of the screen and right-click "Open Network and Sharing Center" (as shown below)

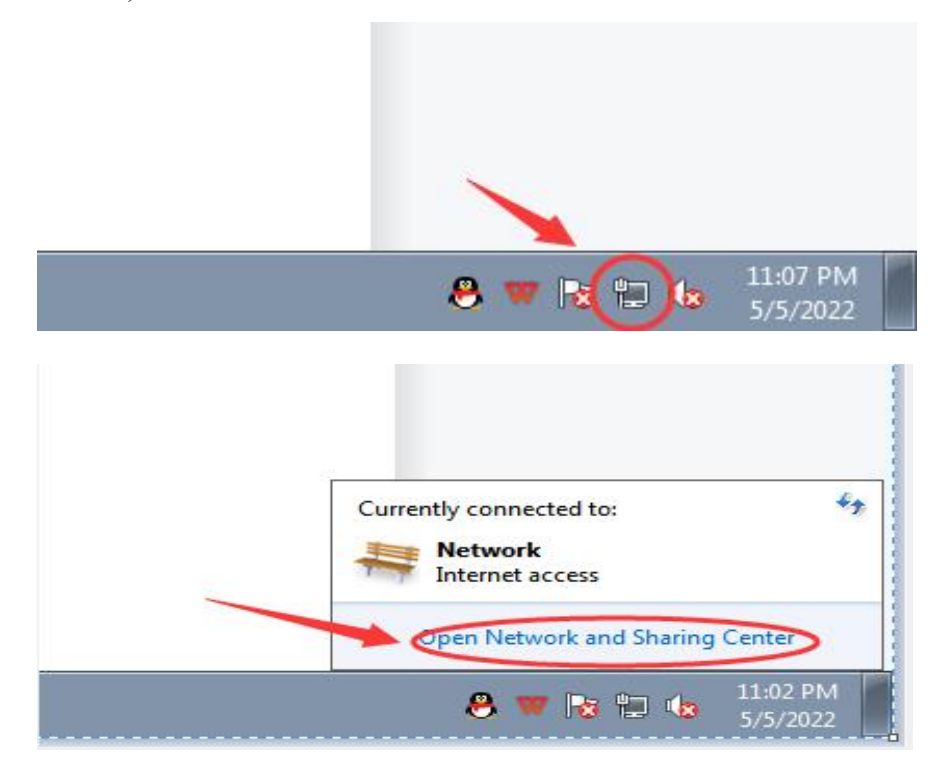

6 Select the network information that this product is connected to the computer and click "Local Area Connection" (as shown below)

| 🔾 🗢 😫 🕨 Control Panel 🕨                                        | Network and Internet  Network and Sharing Center                                                                                                    | Panel 🔎 |
|----------------------------------------------------------------|----------------------------------------------------------------------------------------------------|---------|
| Control Panel Home                                             | View your basic network information and set up connections                                                                                                    | 0       |
| Change adapter settings<br>Change advanced sharing<br>settings | WIN7-PC Network Internet                                                                                                    |         |
|                                                                | Vrew your active networks Connect or disconnect                                                                                                    |         |
|                                                                | <ul> <li>Set up a wireless, broadband, dial-up, ad hoc, or VPN connection; or set up a router or access point.</li> <li>Connect to a network</li> <li>Connect or reconnect to a wireless, wired, dial-up, or VPN network connection.</li> <li>Choose homegroup and sharing options<br/>Access files and printers located on other network computers, or change sharing settings.</li> </ul> |         |
|                                                                | Troubleshoot problems<br>Diagnose and repair network problems, or get troubleshooting information.                                                                                                    |         |
| See also<br>HomeGroup<br>Internet Options<br>Windows Firewall  |                                                                                                    |         |

7 Click "Local Area Connection", then a window pops up and click "Properties (P)" (as shown below)

| IPv4 Connect                  | tivity:          | Internet           |
|-------------------------------|------------------|--------------------|
| IPv6 Connect                  | tivity:          | No Internet access |
| Media State:                  |                  | Enabled            |
| Duration:                     |                  | 02:34:10           |
| Speed:                        |                  | 100.0 Mbps         |
| Details                       |                  |                    |
| Details                       |                  |                    |
| Details                       | Sent —           | Received           |
| Details<br>Activity<br>Bytes: | Sent — 7,691,372 |                    |

8 Select "Protocol Version 4 (TCP/IP v4)" in this window, then click "Properties (R)" and the right window pops up (as shown below)

| working                                                                                                    | General Alternate Configuration                                                                               |                                                                                |
|----------------------------------------------------------------------------------------------------|----------------------------------------------------------------------------------------------------|--------------------------------------------------------------------------------|
| nnect using:           Provide the second second sec | You can get IP settings assigned a<br>this capability. Otherwise, you nee<br>for the appropriate IP settings. | iutomatically if your network supports<br>ed to ask your network administrator |
| Configure                                                                                                    | Obtain an IP address automa                                                                                   | itically                                                                       |
| is connection uses the following items:                                                                                                    | - Use the following IP address:                                                                               |                                                                                |
| Glient for Microsoft Networks     Boos Packet Scheduler                                                                                                    | IP address:                                                                                                   | · · ·                                                                          |
| Good Flacker Scheduler     File and Printer Sharing for Microsoft Networks                                                                                                    | Subnet mask:                                                                                                  | 14 19 19                                                                       |
| Internet Protocol Version 6 (ICP/IPv6)     Internet Protocol Version 4 (TCP/IPv4)                                                                                                    | Default gateway:                                                                                              |                                                                                |
|                                                                                                    | Obtain DNS server address a                                                                                   | utomatically                                                                   |
|                                                                                                    | OUse the following DNS server                                                                                 | addresses:                                                                     |
| Install Uninstall Properties                                                                                                    | Preferred DNS server:                                                                                         |                                                                                |
| Description<br>Transmission Control Protocol/Internet Protocol. The default                                                                                                    | Alternate DNS server;                                                                                         |                                                                                |
| wide area network protocol that provides communication<br>across diverse interconnected networks.                                                                                                    | Validate settings upon exit                                                                                   | Advanced                                                                       |
|                                                                                                    | 50                                                                                                    |                                                                                |

9 Change "Obtain the IP address automatically" and "Obtain the DNS server address automatically" to

"Use the following IP address" and "Use the following DNS server address" and fill in the segment parameters as shown below (as shown below)

| u can get IP settings assigned aut<br>s capability. Otherwise, you need | omatically if your network supports<br>to ask your network administrator |
|-------------------------------------------------------------------------|--------------------------------------------------------------------------|
| the appropriate IP settings.                                            |                                                                          |
| 🕥 Obtain an IP address automatic                                        | ally                                                                     |
| Ose the following IP address:                                           |                                                                          |
| IP address:                                                             | 192.168.0.100                                                            |
| Subnet mask:                                                            | 255.255.255.0                                                            |
| Default gateway:                                                        | 192.168.0.1                                                              |
| ) Obtain DNS server address aut                                         | omatically                                                               |
| Use the following DNS server ad                                         | ddresses:                                                                |
| Preferred DNS server:                                                   | 192.168.0.1                                                              |
| Alternate DNS server:                                                   |                                                                          |
| 🔲 Validate settings upon exit                                           | Advanced                                                                 |

10 Select "Port 1" and set it according to the contents in the serial number box shown in the picture below (as shown below) Notice that the parameters in "serial No.<sup>2</sup>" and "serial No.<sup>3</sup>" in the following pictures must be set according to the requirements of the scene before normal communication can be realized.

| modure ri | IST (DOUDIE CIICK | to get configur | ation/     |   |             |                   |     |
|-----------|-------------------|-----------------|------------|---|-------------|-------------------|-----|
| Name      | IP                | MAC             | Ver        |   |             |                   |     |
| СН9121    | 192.168.0.201     | 84:C2:E4:24:8   | 4:D5 37    | / | Mode:       | TCP SERVER 💌      | (?) |
|           |                   |                 | 2          |   | Local Port: | 🗖 Random 2000     | (?) |
|           |                   |                 |            |   | Conn Type:  | IP 💌              | (?) |
|           |                   |                 |            |   | Dest IP:    | 192 .168 . 0 .200 | (?) |
| -         |                   |                 |            |   | Dest Port:  | 2000              | (?) |
| •         |                   |                 | /          |   | Baud:       | 9600 👻            | (?) |
|           | Sea               | irch            |            | 8 | Data Bit:   | 8 🗸               | (?) |
|           |                   |                 |            |   | Stop Bit:   | 1 -               | (?) |
| Reset     | Load              | Config S        | ave Config |   | Parity:     | None 💌            | (?) |
| Basic     |                   |                 |            |   | Conn Lost:  | 🔽 Close Conn      | (?) |
| Jame:     | CH9121            | 0               | (?)        |   | Pack Len:   | 1024 (<=1024)     | (?) |
| DHCP:     | 🗆 0n              |                 | (?)        |   | Pack TimeOu | t: 0 (10ms)       | (?) |
| ??IP:     | 192 . 168         | . 0 . 200       | (?)        |   | Reconnect:  | 🗖 Clear Buff      | (?) |
| lask:     | 255 . 255         | . 255 . 0       | (?)        |   |             |                   |     |
| GateWay:  | 192 . 168         | . 0 . 1         | (?)        | - |             |                   |     |
|           | 1.0.              |                 | (2)        | Γ |             | Set úll           |     |

11 After setting the content, click "Configure Device Parameters" to complete the configuration.

After completing the configuration, "Restart Complete" will be displayed in the bottom-left corner of the screen (as shown below)

| Basic       |                     |     | Conn Lost: 🔽 Close Conn | (?) |
|-------------|---------------------|-----|-------------------------|-----|
| Name:       | CH9121              | (?) | Pack Len: 1024 (<=1024) | (?) |
| DHCP:       | 🗖 On                | (?) | Pack TimeOut: 0 (10ms)  | (?) |
| ??IP:       | 192 . 168 . 0 . 200 | (?) | Reconnect: 🗌 Clear Buff | (?) |
| Mask:       | 255 . 255 . 255 . 0 | (?) |                         |     |
| Gate₩ay:    | 192 . 168 . 0 . 1   | (?) |                         |     |
| Serial Nego | o: 「 On             | (?) | Set ALL                 |     |

12 Find two conductive copper wires and connect the wires according to the wiring method as shown below (as shown below)

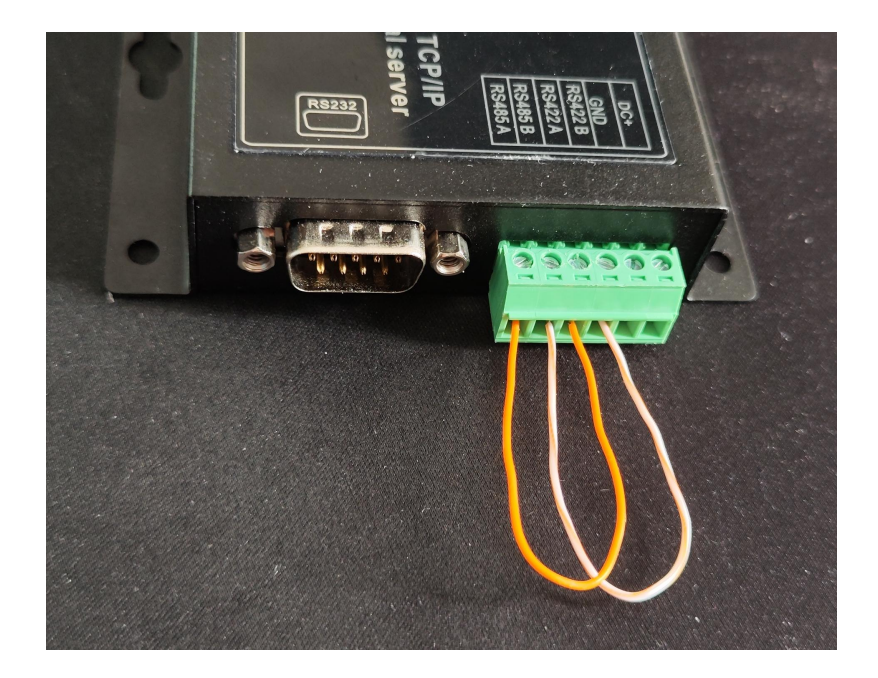

13 Open "NetAssist". If you don't have it, you can download it online and use it (as shown below)

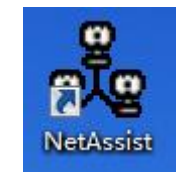

14 Fill in the three items of "Protocol Type", "Remote Host Address" and "Remote Host Port" according to the parameters configured by the product (as shown below)

|                                                                                                    | Network Assistant     | ₩ - □ ×          | 🔊 Net Module Configure                                                                                                    |
|----------------------------------------------------------------------------------------------------|-----------------------|------------------|----------------------------------------------------------------------------------------------------|
| Settings<br>TCP Client<br>11) Protocol<br>TCP Client<br>12) Remote Host Addr<br>132.168.0.200.200<br>3) Remote Host Port<br>2000<br>Connect<br>Recv Options<br>C ASCII C HEX<br>V Log Display Mode<br>V Auto Linefeed<br>Hide Received Data<br>Save Recv to File<br>AutoScroll Clear<br>Send Options<br>Send Options<br>Send Options<br>C ASCII C HEX<br>V Use Escape Chars () | Data log User Support | NetAssist V5.0.2 | Wet Module Configure       Image: CH9121       Image: CH9121       Image: |
| Auto Append Bytes                                                                                                    | Data Send             | 🗸 Clear 🛧 Clear  | GateWay: 192 . 168 . 0 . 1 (?)                                                                                                    |
| Cycle 1000 ms<br>Shortcut History                                                                                                    | http://www.cmsoft.cn  | Send             | Serial Nego: [ On (?) Set ALL                                                                                                    |
| 💓 Settings                                                                                                    | 0/0 RX:0              | TX:0 Reset       | Operation Status:Rebooting finished                                                                                                    |

15 Click "OConnect" then fill in the content to be sent randomly in the "Data Send" area, and finally click "Send" (as shown below)

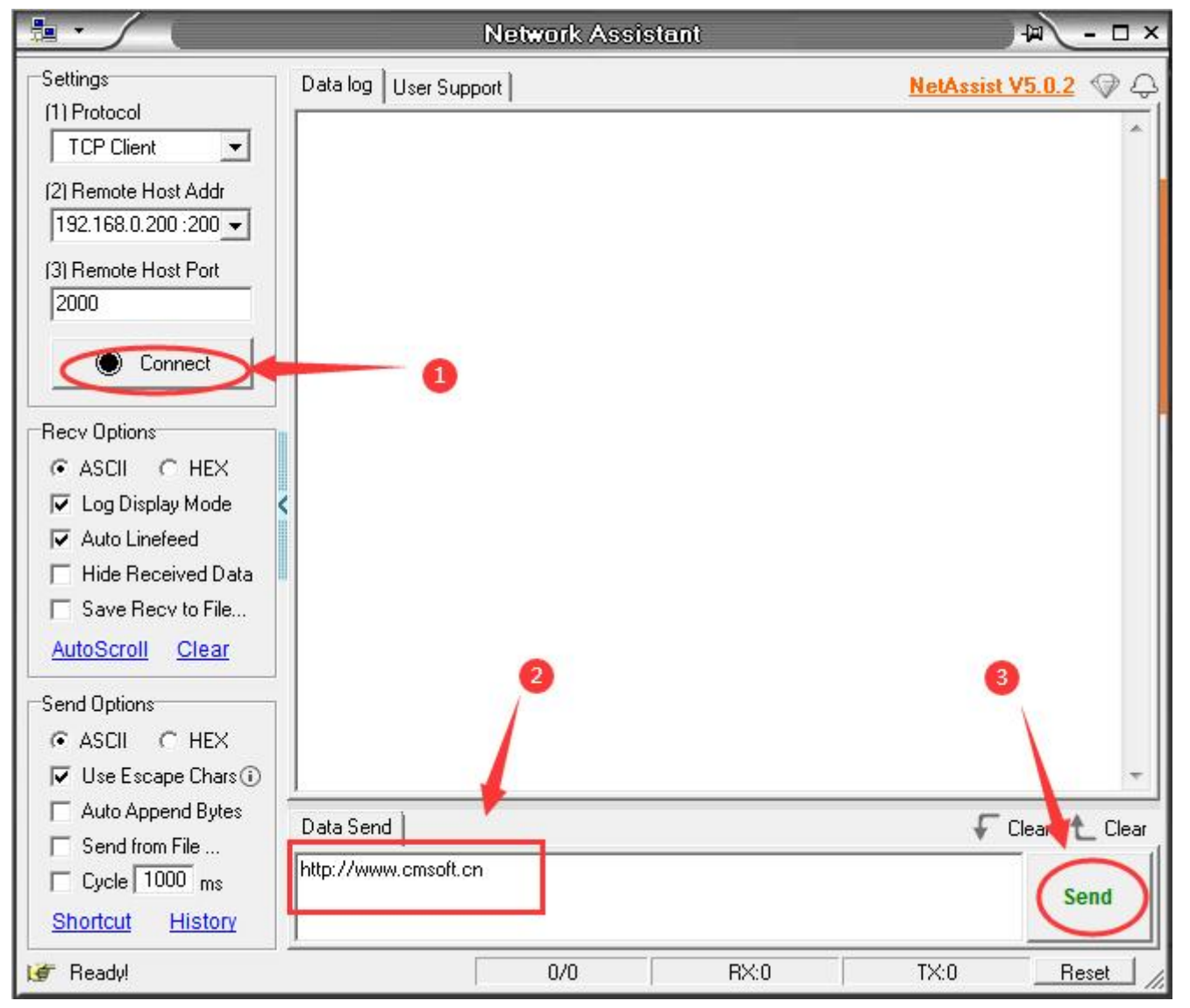

16 At this time, you can click "Send" several times, and the data will be sent and received normally (as shown below)

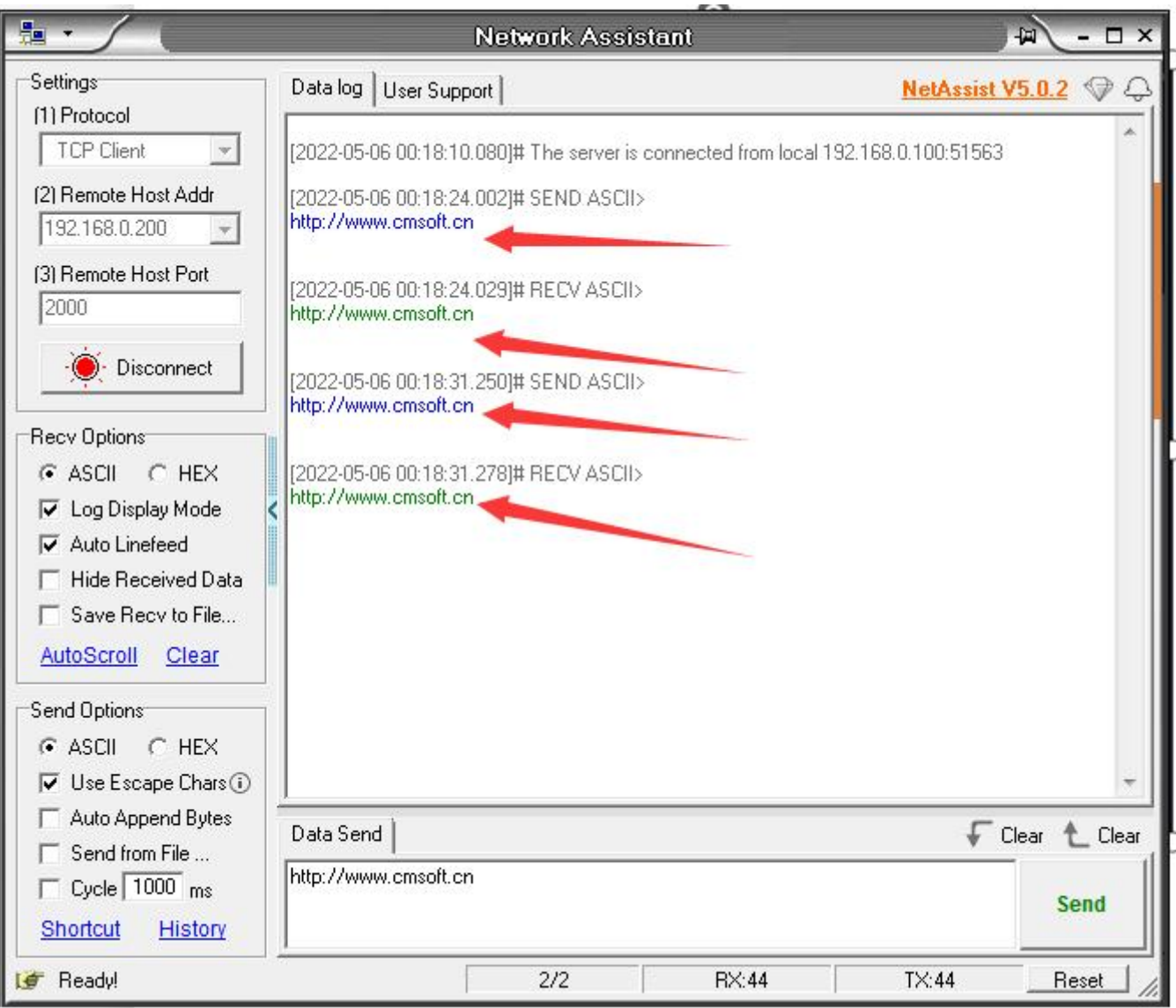

## Application Mode B

1 Before starting, please connect the product to the power supply and connect the network interface of the product to the computer with the network cable.

2 Open the "NetModuleConfig" configuration tool (as shown below)

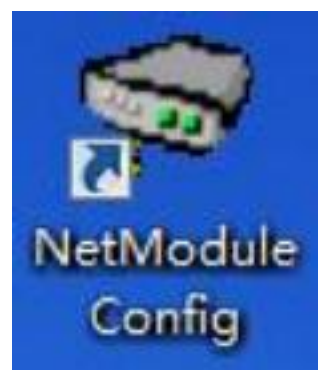

| Module List(                                 | Double Click to get co             | onfiguration) ——— | Port 1                                                                                                    |
|----------------------------------------------|------------------------------------|-------------------|----------------------------------------------------------------------------------------------------|
| Name                                         | IP 1<br>W<br>Search<br>Load Config | MAC Ver           | Mode: TCP SERVER  (?) Local Port: Random 0 (?) Conn Type: TP (?) Dest IP:(?) Dest Port: 0 (?) Baud:  (?) Data Bit:  (?) Stop Bit:  (?) Parity:  (?) |
| Basic                                        |                                    |                   | Conn Lost: 🗖 Close Conn (?)                                                                                                    |
|                                              |                                    | (?)               | Pack Len: 0 (<=1024) (?)                                                                                                    |
| Vame:                                        | 🗖 On                               | (?)               | Pack TimeOut: 0 (10ms) (?)                                                                                                    |
| Name:<br>DHCP:                               |                                    | (2)               | Reconnect: 🔽 Clear Buff (?)                                                                                                    |
| Name:<br>DHCP:<br>??IP:                      | V .3 %                             | (0                |                                                                                                    |
| Name:<br>DHCP:<br>P?IP:<br>Mask:             |                                    | (?)               |                                                                                                    |
| Name:<br>DHCP:<br>??IP:<br>Mask:<br>;ateWay: |                                    | (?)               |                                                                                                    |

4 Double-click the "IP address on the list" to read the product information, and tick "V Enable port 2" (as shown below)

| Name       | IP               | MAC           | Ve        | f l         |                     |     |
|------------|------------------|---------------|-----------|-------------|---------------------|-----|
| СН9121 🤇   | 192. 168. 0. 201 | 84:C2:E4:24:8 | E:D5 31   | Mode:       | TCP SERVER -        | (?) |
|            | 1                |               |           | Local Port: | □ Random 2001       | (?) |
| - /        |                  |               |           | Conn Type:  | IP 💌                | (?) |
| -/         |                  |               |           | Dest IP:    | 192 . 168 . 0 . 200 | (?) |
|            |                  |               |           | Dest Port:  | 2000                | (?) |
| ·          | 10               |               |           | Baud:       | 9600 🗸              | (?) |
|            | Sea              | rch           |           | Data Bit:   | 8 💌                 | (?) |
|            |                  |               |           | Stop Bit:   | 1                   | (?) |
| Reset      | Load C           | onfig S       | ave Confi | Parity:     | None                | (?) |
| Basic      |                  |               |           | Conn Lost:  | 🔽 Close Conn        | (?) |
| Name:      | CH9121           |               | (?)       | Pack Len:   | 1024 (<=1024)       | (?) |
| DHCP:      | 🗆 0n             |               | (?)       | Pack TimeOu | t: 0 (10ms)         | (?) |
| ??IP:      | 192 . 168        | . 0 . 201     | (?)       | Reconnect:  | 🗆 Clear Buff        | (?) |
| Mask:      | 255 . 255        | . 255 . 0     | (?)       |             |                     |     |
| GateWay:   | 192 . 168        | . 0 . 1       | (?)       |             |                     |     |
| Serial Neg | o: E On          |               | (?)       |             | Set ALL             |     |

5 Place the mouse on the "Network Icon" in the bottom-right corner of the screen and right-click "Open Network and Sharing Center" (as shown below)

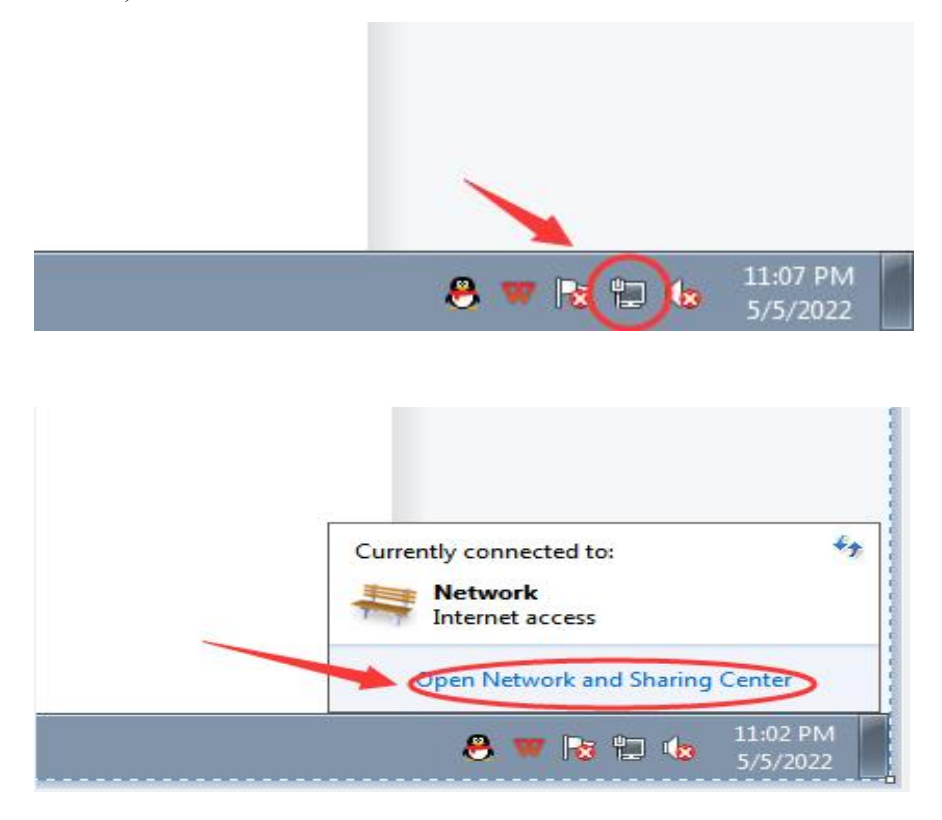

6 Select the network information that this product is connected to the computer and click "Local Area Connection" (as shown below)

| Control Panel Home                  | View your basic network information and set up connections                                            |  |
|-------------------------------------|----------------------------------------------------------------------------------------------------|--|
| Change adapter settings             | See full map                                                                                          |  |
| Change advanced sharing<br>settings | WIN7-PC Network Internet<br>(This computer)                                                           |  |
|                                     | View your active networks Connect or disconnect                                                       |  |
|                                     | Network Access type: Jotemet                                                                          |  |
|                                     | Connections: U Local Area Connection                                                                  |  |
|                                     | Change your networking settings                                                                       |  |
|                                     | Set up a new connection or network                                                                    |  |
|                                     | Set up a wireless, broadband, dial-up, ad hoc, or VPN connection; or set up a router or access point. |  |
|                                     | Connect to a network                                                                                  |  |
|                                     | Connect or reconnect to a wireless, wired, dial-up, or VPN network connection.                        |  |
|                                     | Choose homegroup and sharing options                                                                  |  |
|                                     | Access files and printers located on other network computers, or change sharing settings.             |  |
|                                     | Troubleshoot problems                                                                                 |  |
|                                     | Diagnose and repair network problems, or get troubleshooting information.                             |  |
|                                     |                                                                                                    |  |
|                                     |                                                                                                    |  |
|                                     |                                                                                                    |  |
|                                     |                                                                                                    |  |
| iee also                            |                                                                                                    |  |
| HomeGroup                           |                                                                                                    |  |
|                                     |                                                                                                    |  |
| nternet Options                     |                                                                                                    |  |

7 Click "Local Area Connection", then a window pops up and click "Properties (P)" (as shown below)

| Connection                    |                   |                           |
|-------------------------------|-------------------|---------------------------|
| IPv4 Connect                  | tivity:           | Internet                  |
| IPv6 Connect                  | tivity:           | No Internet access        |
| Media State:                  | avity.            | Enabled                   |
| Duration:                     |                   | 02:34:10                  |
| Speed:                        |                   | 100.0 Mbos                |
| Details                       |                   |                           |
| Details                       |                   |                           |
| Details                       | Sent — 🔎          | — Received                |
| Details<br>Activity<br>Bytes: | Sent — 57,691,372 | — Received<br>227,526,949 |

8 Select "Protocol Version 4 (TCP/IP v4)" in this window, then click "Properties (R)" and the right window pops up (as shown below)

|                                                                                                | Volucen get IP settings assigned a                                      | itomatically if your pati | work supports |
|------------------------------------------------------------------------------------------------|-------------------------------------------------------------------------|---------------------------|---------------|
| Realtek PCIe GBE Family Controller                                                             | this capability. Otherwise, you nee<br>for the appropriate IP settings. | d to ask your network a   | administrator |
| Configure                                                                                      | Obtain an IP address automatic                                          | tically                   |               |
| his connection uses the following items:                                                       | Use the following IP address:                                           |                           |               |
| ✓ Client for Microsoft Networks ✓ ■QoS Packet Scheduler                                        | IP address:                                                             |                           |               |
| File and Printer Sharing for Microsoft Networks                                                | Subnet mask:                                                            | 14 14                     |               |
| Internet Protocol Version 6 (ICP/IPv6)     Internet Protocol Version 4 (TCP/IPv4)              | Default gateway:                                                        | + +                       |               |
| Link-Layer Topology Discovery Mapper I/O Driver     Link-Layer Topology Discovery Responder    | Obtain DNS server address at                                            | utomatically              |               |
|                                                                                                | Use the following DNS server                                            | addresses:                |               |
| Install Uninstall Properties                                                                   | Preferred DNS server:                                                   |                           |               |
| Description<br>Transmission Control Protocol/Internet Protocol. The default                    | Alternate DNS server;                                                   | 4 4                       |               |
| wide area network protocol that provides communication across diverse interconnected networks. | Validate settings upon exit                                             |                           | Advanced      |
|                                                                                                |                                                                         |                           |               |

9 Change "Obtain the IP address automatically" and "Obtain the DNS server address automatically" to

"Use the following IP address" and "Use the following DNS server address" and fill in the segment parameters as shown below (as shown below)

| capability. Otherwise, you need | d to ask your network administrator |
|---------------------------------|-------------------------------------|
|                                 | - 15 <b>-</b> 10                    |
| ) Obtain an IP address automat  | ically                              |
| P address:                      | 192.168.0.100                       |
| Subnet mask:                    | 255 . 255 . 255 . 0                 |
| efault gateway:                 | 192.168.0.1                         |
| ) Obtain DNS server address au  | itomatically                        |
| Use the following DNS server a  | addresses:                          |
| referred DNS server:            | 192.168.0.1                         |
| lternate DNS server:            |                                     |
| Validate settings upon exit     | Advanced                            |

10 Select "Port 1" and set it according to the contents in the serial number box shown in the picture below (as shown below) Notice that the parameters in "serial No.<sup>(2)</sup>" and "serial No.<sup>(3)</sup>" in the following pictures must be set according to the requirements of the scene before normal communication can be realized.

|            | St(Double Slick | CO BOC COULT | -guracion |       |   | -           | -        | 4          |     |
|------------|-----------------|--------------|-----------|-------|---|-------------|----------|------------|-----|
| Name       | IP IP           | MAC          |           | Ver   |   |             |          |            |     |
| CH9121     | 192.168.0.200   | 84:02:84:24  | 4:8E:D5   | 31    | 0 | Mode:       | TCP SERV | ER 💌       | (?) |
|            |                 |              |           |       | × | Local Port: | 🔽 Random | 3000       | (?) |
|            |                 |              |           |       |   | Conn Type:  | IP       | Ŧ          | (?) |
|            |                 |              |           |       |   | Dest IP:    | 192.16   | 8 . 1 .100 | (?) |
|            |                 |              |           | _     |   | Dest Port:  | 2000     |            | (?) |
| *          | I               |              |           |       |   | Baud:       | 9600     | •          | (?) |
|            | Sez             | arch         |           |       | 8 | Data Bit:   | 8        | •          | (?) |
|            |                 |              |           |       |   | Stop Bit:   | 1        | -<br>-     | (?) |
| Reset      | Load (          | Config       | Save C    | onfig |   | Parity:     | None     | •          | (?) |
| Basic      |                 |              |           |       |   | Conn Lost:  | ☑ Close  | Conn       | (?) |
| lame:      | CH9121          |              | (?)       |       |   | Pack Len:   | 1024     | (<=1024)   | (?) |
| DHCP:      | 🗆 0n            | 2            | (?)       |       |   | Pack TimeOu | t: 0     | (10ms)     | (?) |
| ?IP:       | 192 . 168       | . 0 . 200    | (?)       |       |   | Reconnect:  | ☐ Clear  | : Buff     | (?) |
| lask:      | 255 . 255       | . 255 . 0    | (?)       |       |   |             |          |            |     |
| ateWay:    | 192 . 168       | . 0 . 1      | (?)       |       | _ |             |          |            |     |
| Canial No. | ao: [] On       |              | (2)       |       |   |             | Set A    | LL         |     |

11 After setting the content, click "Configure Device Parameters" to complete the configuration.

After completing the configuration, "Restart Complete" will be displayed in the bottom-left corner of the screen (as shown below)

| Basic       |                     |     | Conn Lost: 🔽 Close Conn | (?) |
|-------------|---------------------|-----|-------------------------|-----|
| Name:       | CH9121              | (?) | Pack Len: 1024 (<=1024) | (?) |
| DHCP:       | 🗖 On                | (?) | Pack TimeOut: 0 (10ms)  | (?) |
| ??IP:       | 192 . 168 . 0 . 200 | (?) | Reconnect: 🗌 Clear Buff | (?) |
| Mask:       | 255 . 255 . 255 . 0 | (?) |                         |     |
| GateWay:    | 192 . 168 . 0 . 1   | (?) |                         |     |
| Serial Nego | o: 🗆 On             | (?) | Set ALL                 |     |

12 Find a conductive screwdriver or cable to connect the "Pin 2 and Pin 3" on the RS232 interface (as shown below)

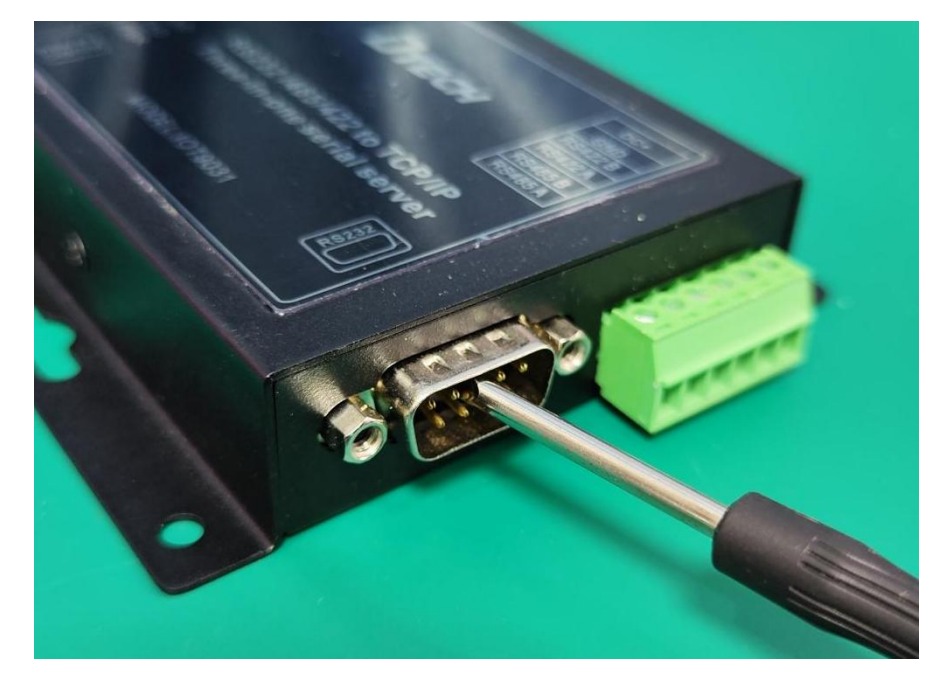

13, 13 Open "NetAssist". If you don't have it, you can download it online and use it (as shown below)

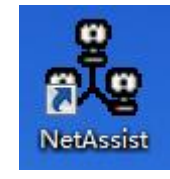

14 Fill in the three items of "Protocol Type", "Remote Host Address" and "Remote Host Port" according to the parameters configured by the product (as shown below)

|                                                                                          | Network Assistant                | ×                    | P Net Module Configure                                                                                                    | • 🛛      |
|------------------------------------------------------------------------------------------|----------------------------------|----------------------|----------------------------------------------------------------------------------------------------|----------|
| Settings<br>(1) Protocol<br>TCP Client                                                   | Data log User Support            | NetAssist V5.0.2 🗇 🔶 | Adapter: I.Realtek PCIe GBE Family Cont Refresh 72792<br>Module List (Double Click to get configuration) Port 1 Port 2                                                                                                    | _1       |
| (2) Remote Host Addr<br>192.168.0.200                                                    |                                  |                      | Name         IP         MAC         Ver           CH9121         192.168.0.200         84:C2:E4:24:8C:IC         37         Mode:         TCP SERVER         (?)           Increal Part:         Parendom         9000         (")         (?)         (?)         (?)                                                                                                    | ?)       |
| 3000                                                                                     |                                  |                      | Com Iype: IP (7<br>Dest IP: 192.168.0100 (7                                                                                                    | ?)       |
| Recv Options                                                                             |                                  |                      | ↓         m         ↓         Dest Port:         2000         (?           ↓         m         ↓         Baud:         9600         ✓         (?                                                                                                    | ?)<br>?) |
| <ul> <li>ASCII ⊂ HEX</li> <li>✓ Log Display Mode</li> <li>✓ Auto Lineford</li> </ul>     |                                  |                      | Search         Data Bit:         8         ✓         (7)           Stop Bit:         1         ✓         (7)                                                                                                    | ?)<br>?) |
| <ul> <li>Auto Linereed</li> <li>Hide Received Data</li> <li>Save Recv to File</li> </ul> |                                  |                      | Reset     Load Config     Save Config     Parity:     Mone     (?       Basic     Conn Lost:     Close Conn     (?                                                                                                    | ?)<br>?) |
| AutoScroll Clear                                                                         |                                  |                      | Name:         CH9121         (?)         Pack Len:         1024         (<=1024)         (?)           DHCP:         On         (?)         Pack TimeOut:         ([] (10ms)         (?)                                                                                                    | ?)<br>?) |
| ● ASCII ← HEX<br>▼ Use Escape Chars (i)                                                  |                                  | -                    | 192.168.0.200         (?)         Reconnect:         □ Clear Buff         (?)           Mask:         255.255.255.0         (?)         (?)         (?)         (?)         (?)         (?)         (?)         (?)         (?)         (?)         (?)         (?)         (?)         (?)         (?)         (?)         (?)         (?)         (?)         (?)         (?)         (?)         (?)         (?)         (?)         (?)         (?)         (?)         (?)         (?)         (?)         (?)         (?)         (?)         (?)         (?)         (?)         (?)         (?)         (?)         (?)         (?)         (?)         (?)         (?)         (?)         (?)         (?)         (?)         (?)         (?)         (?)         (?)         (?)         (?)         (?)         (?)         (?)         (?)         (?)         (?)         (?)         (?)         (?)         (?)         (?)         (?)         (?)         (?)         (?)         (?)         (?)         (?)         (?)         (?)         (?)         (?)         (?)         (?)         (?)         (?)         (?)         (?)         (?)         (?)         (?)         (?) | ?)       |
| Auto Append Bytes     Send from File     Cycle 1000 ms                                   | Data Send   http://www.cmsoft.cn | € Clear ★ Clear      | Cate¥ay: 192 .168 . 0 . 1 (?)<br>Serial Nego: □ On (?) Set ALL                                                                                                    |          |
| <u>Shortcut</u> <u>History</u><br>I& Ready!                                              | 1/1 RX:24                        | TX:24 Reset          | Operation Status:Rebooting finished!                                                                                                    |          |

15 Click "OConnect" then fill in the content to be sent randomly in the "Data Send" area, and finally click "Send" (as shown below)

|                                                                                                    | Net                   | work Assist | ant   |                    | ₩ - □ ×      |
|----------------------------------------------------------------------------------------------------|-----------------------|-------------|-------|--------------------|--------------|
| Settings<br>(1) Protocol<br>TCP Client                                                                         | Data log User Support |             |       | <u>NetAssist V</u> | <u>5.0.2</u> |
| (2) Remote Host Addr<br>192.168.0.200<br>(3) Remote Host Port<br>3000<br>Connect                               | 1                     |             |       |                    |              |
| Recv Options                                                                                                   |                       |             |       |                    |              |
| Send Options                                                                                                   |                       |             |       | 3                  | Ŧ            |
| <ul> <li>Auto Append Bytes</li> <li>Send from File</li> <li>Cycle 1000 ms</li> <li>Shortcut History</li> </ul> | Data Send             |             |       | £c                 | Send         |
| 💣 Ready!                                                                                                    |                       | 1/1         | RX:24 | TX:24              | Reset        |

16 At this time, you can click "Send" several times, and the data will be sent and received normally (as shown below)

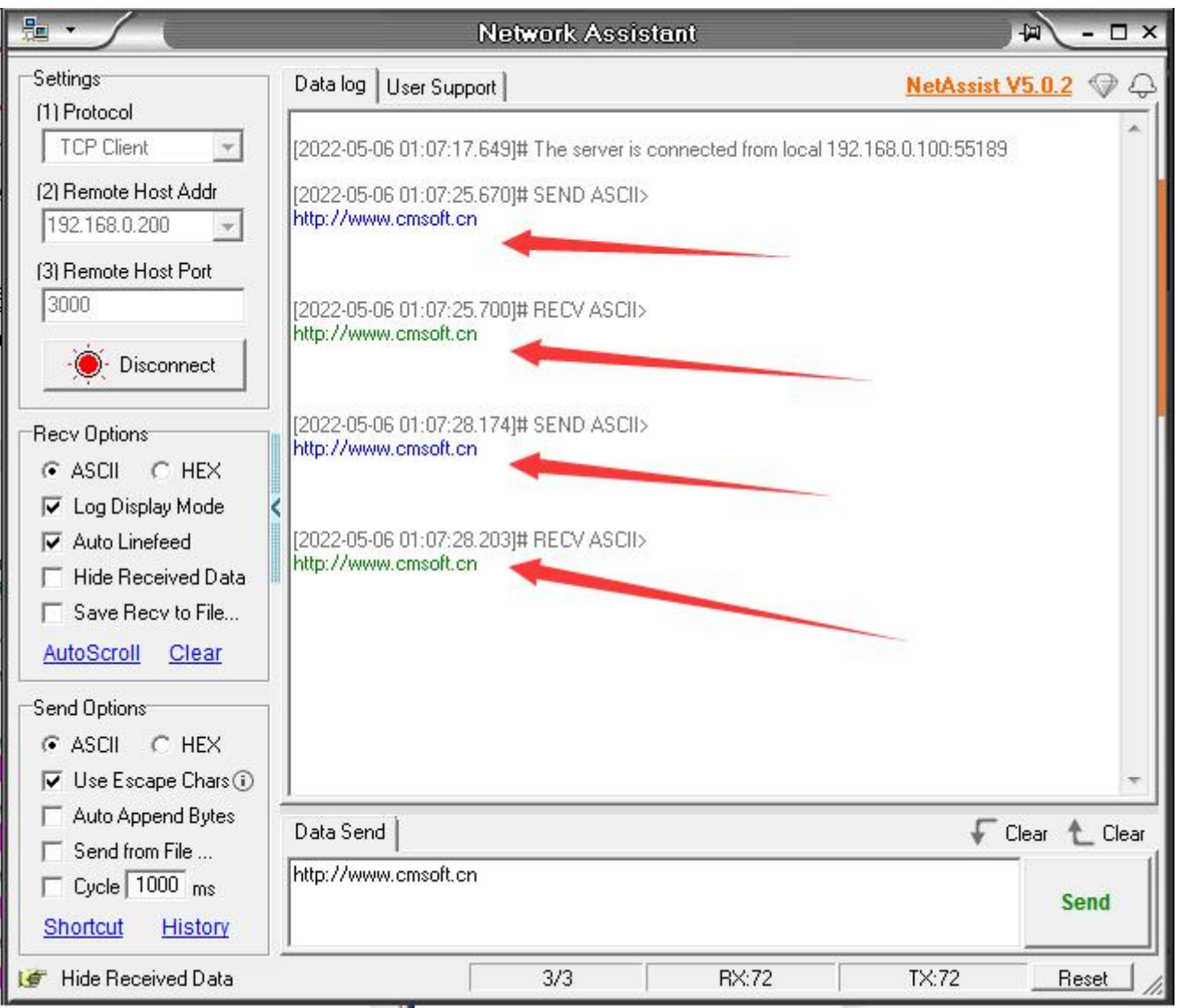

## Application Mode C

1 Before starting, please connect the product to the power supply and connect the network interface of the product to the computer with the network cable.

2 Open the "NetModuleConfig" configuration tool (as shown below)

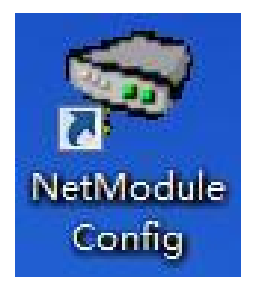

| Module List | (Double Click to get o | onfiguration) — | Port 1                                                                                                    |
|-------------|------------------------|-----------------|----------------------------------------------------------------------------------------------------|
| Name .      | IP<br>II<br>Search     |                 | Mode: TCP SERVER  (?) Local Port: Random 0 (?) Conn Type: IP (?) Dest IP: (?) Dest Port: 0 (?) Baud: (?) Data Bit: (?) Star Bit: (?) |
| Reset       | Load Config            | Save Confi      | Parity: (?)                                                                                                    |
| Basic       |                        |                 | Conn Lost: Close Conn (?)                                                                                                    |
| Name:       |                        | (?)             | Pack Len: 0 (<=1024) (?)                                                                                                    |
| DHCP:       | 🗆 On                   | (?)             | Pack TimeOut: 0 (10ms) (?)                                                                                                    |
| ??IP:       |                        | (?)             | Reconnect: Clear Buff (?)                                                                                                    |
| Mask:       |                        | (?)             |                                                                                                    |
| Gate₩ay:    |                        | (?)             |                                                                                                    |
|             | 1                      | (0)             | Set 011                                                                                                    |

4 Double-click the "IP address on the list" to read the product information (as shown below)

| Module Li  | st(Double Click to | o get confi | guratior | ι) —  | TOLC I FOIL 2 | 1        |          |     |
|------------|--------------------|-------------|----------|-------|---------------|----------|----------|-----|
| Name       | IP                 | MAC         |          | Ver   |               |          |          |     |
| CH9121     | 192.168.0.200      | 84:C2:E4:24 | :8C:1C   | 37    | Mode:         | TCP CLIE | NT 💌     | (?) |
|            |                    |             |          |       | Local Port:   | 🕅 Random | 2000     | (?) |
|            | 1                  |             |          |       | Conn Type:    | IP       |          | (?) |
|            |                    |             |          |       | Dest IP:      | 192 . 16 | 8.0.201  | (?) |
|            |                    |             |          |       | Dest Port:    | 2001     |          | (?) |
| •          | III                |             |          |       | Baud:         | 9600     | -        | (?) |
|            | Sear               | ch          |          |       | Data Bit:     | 8        | -        | (?) |
|            |                    |             |          |       | Stop Bit:     | 1        | -        | (?) |
| Reset      | Load Co            | nfig        | Save C   | onfig | Parity:       | None     | -        | (?) |
| Basic      |                    |             |          |       | Conn Lost:    | ✓ Close  | Conn     | (?) |
| Vame:      | CH9121             |             | (?)      |       | Pack Len:     | 1024     | (<=1024) | (?) |
| DHCP:      | 🖂 On               |             | (?)      |       | Pack TimeOut  | t: 0     | (10ms)   | (?) |
| ??IP:      | 192 . 168 .        | 0.200       | (?)      |       | Reconnect:    | □ Clear  | r Buff   | (?) |
| lask:      | 255 . 255 .        | 255 . 0     | (?)      |       |               |          |          |     |
| Gate∛ay:   | 192 . 168 .        | 0.1         | (?)      |       |               |          |          |     |
| Corial New | 70. 🗆 On           |             | (?)      |       |               | Set A    | LL       |     |

5 Place the mouse on the "Network Icon" in the bottom-right corner of the screen and right-click "Open Network and Sharing Center" (as shown below)

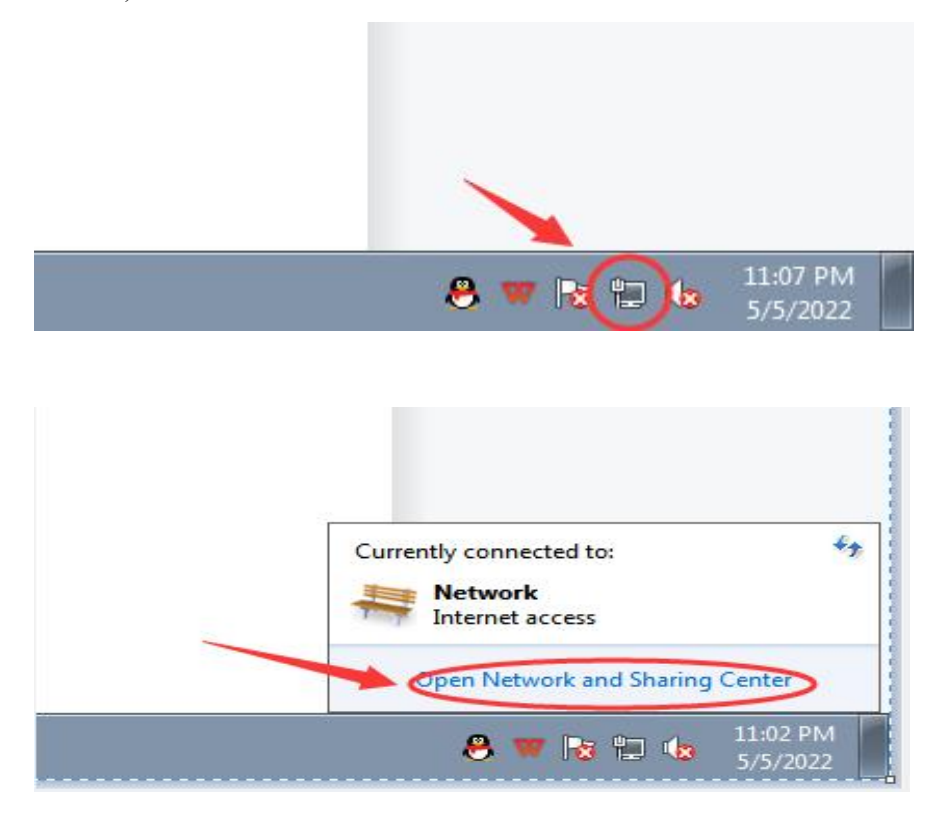

6 Select the network information that this product is connected to the computer and click "Local Area Connection" (as shown below)

| ~ ~                     |                                                                                              |                     |
|-------------------------|----------------------------------------------------------------------------------------------|---------------------|
| Control Panel           | Network and Internet      Network and Sharing Center                                         | earch Control Panel |
| Control Panel Home      | View your basic network information and set up connections                                   |                     |
| Change adapter settings | 💐 —— 💐 —— 🎱 See                                                                              | full map            |
| settings                | WIN7-PC Network Internet<br>(This computer)                                                  |                     |
|                         | View your active networks Connect or di                                                      | sconnect            |
|                         | Network Access type: Internet<br>Public network Connections: U Local Area Connection         | >                   |
|                         | Change your networking settings                                                              |                     |
|                         | Set up a new connection or network                                                           |                     |
|                         | Set up a wireless, broadband, dial-up, ad hoc, or VPN connection; or set up a router or acce | ss point.           |
|                         | Connect to a network                                                                         |                     |
|                         | Connect or reconnect to a wireless, wired, dial-up, or VPN network connection.               |                     |
|                         | Choose homegroup and sharing options                                                         |                     |
|                         | Access files and printers located on other network computers, or change sharing settings.    |                     |
|                         | Troubleshoot problems                                                                        |                     |
|                         | Diagnose and repair network problems, or get troubleshooting information.                    |                     |
|                         |                                                                                              |                     |
|                         |                                                                                              |                     |
|                         |                                                                                              |                     |
|                         |                                                                                              |                     |
| See also                |                                                                                              |                     |
| HomeGroup               |                                                                                              |                     |
| Internet Options        |                                                                                              |                     |
| Windows Firewall        |                                                                                              |                     |

7 Click "Local Area Connection", then a window pops up and click "Properties (P)" (as shown below)

| -                     |                   |                    |
|-----------------------|-------------------|--------------------|
| Connection -          |                   | 43.4 55            |
| IPv4 Connec           | tivity:           | Internet           |
| IPv6 Connec           | tivity:           | No Internet access |
| Media State:          |                   | Enabled            |
| Duration:             |                   | 02:34:10           |
| Speed:                |                   | 100.0 Mbps         |
| Details               |                   |                    |
| Details<br>Activity — |                   |                    |
| Details               | Sent —            | Received           |
| Activity              | Sent — 47,691,372 | Received           |

8 Select "Protocol Version 4 (TCP/IP v4)" in this window, then click "Properties (R)" and the right window pops up (as shown below)

| Connect using:<br>Preferred DNS server:<br>Iternate DNS server:<br>Alternate DNS server:<br>Alterna |                                                                                                   | Alternate Configuration            |                         |                 |
|----------------------------------------------------------------------------------------------------|---------------------------------------------------------------------------------------------------|------------------------------------|-------------------------|-----------------|
| <ul> <li>Realtek PCle GBE Family Controller</li> <li>Configure</li> <li>Configure</li> <li>Configure</li> <li>Configure</li> <li>Obtain an IP address automatically</li> <li>Use the following IP address:</li> <li>IP address:</li> <li>IP address:</li></ul>                                                                                                    | onnect using:                                                                                     | You can get IP settings assigned a | utomatically if your ne | atwork supports |
| Configure   his connection uses the following items:       Client for Microsoft Networks </td <td>Realtek PCIe GBE Family Controller</td> <td>for the appropriate IP settings.</td> <td>ed to ask your networ</td> <td>c administrator</td>                                                                                                    | Realtek PCIe GBE Family Controller                                                                | for the appropriate IP settings.   | ed to ask your networ   | c administrator |
| <ul> <li>Install</li> <li>Uninstall</li> <li>Properties</li> <li>Description</li> <li>Transmission Control Protocol /Internet Protocol. The default</li> </ul>                                                                                                    | Configure                                                                                         | Obtain an IP address automa        | atically                |                 |
| Client for Microsoft Networks QoS Packet Scheduler File and Printer Sharing for Microsoft Networks Intermet Protocol Version 6 (TCP/IPv6) Intermet Protocol Version 4 (TCP/IPv4) Intermet Protocol Version 4 (TCP/IPv4) Intermet Protocol Version 4 (TCP/IPv4) Intermet Protocol Version 4 (TCP/IPv4) Install Uninstall Properties Description Transmission Control Protocol/Intermet Protocol. The default                                                                                                    | is connection uses the following items:                                                           | - Use the following IP address:    |                         |                 |
| Subnet mask: Intermet Protocol Version 6 (TCP/IPv6) Intermet Protocol Version 4 (TCP/IPv4) Intermet Protocol Version 4 (TCP/IPv4) Install Uninstall Properties Description Transmission Control Protocol/Intermet Protocol. The default Subnet mask: Default gateway: Install Uninstall Properties Preferred DNS server: Alternate DNS server: Install                                                                                                    | ✓ Tient for Microsoft Networks ✓ ■QoS Packet Scheduler                                            | IP address:                        |                         | ¥.              |
| <ul> <li>Internet Protocol Version 6 (TCP/IPv6)</li> <li>Internet Protocol Version 4 (TCP/IPv6)</li> <li>Link-Layer Topology Discovery Mapper I/O Driver</li> <li>Link-Layer Topology Discovery Responder</li> <li>Install</li> <li>Uninstall</li> <li>Properties</li> <li>Default gateway:</li> <li>Install</li> <li>Properties</li> <li>Default gateway:</li> <li>Install</li> <li>Install</li> <li>Properties</li> <li>Alternate DNS server:</li> <li>Install</li> </ul>                                                                                                    | File and Printer Sharing for Microsoft Networks                                                   | Subnet mask:                       |                         |                 |
| Link-Layer Topology Discovery Mapper I/O Driver Link-Layer Topology Discovery Responder Install Uninstall Properties Description Transmission Control Protocol/Internet Protocol. The default                                                                                                    | Internet Protocol Version 6 (ICP/IPv6)     Internet Protocol Version 4 (TCP/IPv4)                 | Default gateway:                   |                         | •               |
| Install       Uninstall       Properties         Description       Alternate DN5 server:       .                                                                                                    | Link-Layer Topology Discovery Mapper I/O Driver     Link-Layer Topology Discovery Responder       | Obtain DNS server address a        | utomatically            |                 |
| Install Uninstall Properties Proferred DNS server: Description Transmission Control Protocol /Internet Protocol. The default                                                                                                    |                                                                                                   | Use the following DNS server       | addresses:              |                 |
| Description Transmission Control Protocol/Internet Protocol. The default Alternate DNS server:                                                                                                    | Install Uninstall Properties                                                                      | Preferred DNS server:              |                         |                 |
|                                                                                                    | Description<br>Transmission Control Protocol/Internet Protocol The default                        | Alternate DNS server;              | 4 4                     |                 |
| wide area network protocol that provides communication<br>across diverse interconnected networks.                                                                                                    | wide area network protocol that provides communication<br>across diverse interconnected networks. | Validate settings upon exit        |                         | Advanced        |

9 Change "Obtain the IP address automatically" and "Obtain the DNS server address automatically" to

"Use the following IP address" and "Use the following DNS server address" and fill in the segment parameters as shown below (as shown below)

| u can get IP settings assigned au<br>s capability. Otherwise, you need<br>the appropriate IP settings. | tomatically if your network supports<br>I to ask your network administrator |
|----------------------------------------------------------------------------------------------------|-----------------------------------------------------------------------------|
| 🕥 Obtain an IP address automati                                                                        | cally                                                                       |
| Use the following IP address:                                                                          |                                                                             |
| IP address:                                                                                            | 192 . 168 . 0 . 100                                                         |
| Subnet mask:                                                                                           | 255.255.255.0                                                               |
| Default gateway:                                                                                       | 192.168.0.1                                                                 |
| ) Obtain DNS server address au                                                                         | tomatically                                                                 |
| Use the following DNS server a                                                                         | ddresses:                                                                   |
| Preferred DNS server:                                                                                  | 192.168.0.1                                                                 |
| Alternate DNS server:                                                                                  |                                                                             |
| Validate settings upon exit                                                                            | Advanced                                                                    |

10 Select "Port 1" and set it according to the contents in the serial number box shown in the picture below. Because the IP on the computer is set to "192.168.0.100", we must set the "destination IP" to "192.168.0.100"here to make the computer communicate with this product (as shown below)

|               |                          | ,oc comigaracio        |         |                                    |                                       |                   |
|---------------|--------------------------|------------------------|---------|------------------------------------|---------------------------------------|-------------------|
| Name CH9121 1 | IP  <br>192.168.0.200 84 | MAC<br>:C2:E4:24:8C:1C | 37<br>1 | Mode:<br>Local Port<br>Conn Toe:   | TCP CLIENT -<br>Random 2000           | (?)<br>(?)<br>(?) |
| •             | III                      |                        | 2       | Dest IP:<br>Dest Port:<br>Baud:    | 192 . 168 . 0 . 100<br>8080<br>9600 • | (?)<br>(?)<br>(?) |
|               | Search                   |                        |         | Data Bit:<br>Stop Bit:             | 8                                     | (?)<br>(?)        |
| Basic         | CH9121                   | 1g Save (              | Loniig  | Parity:<br>Conn Lost:<br>Pack Len: | None  Close Conn                      | (?)<br>(?)<br>(2) |
| DHCP:         | Г On                     | (?)                    |         | Pack TimeOu                        | +• 0 (10ms)                           | (2)               |
| ?IP:          | 192 . 168 . 0            | ) . 200 (?)            |         | Reconnect:                         | Clear Buff                            | (?)               |
| Mask:         | 255 . 255 . 25           | 55.0 (?)               |         |                                    |                                       |                   |
| Gate₩ay:      | 192 . 168 . 0            | ).1 (?)                |         |                                    |                                       |                   |
| Serial Nego   | : 🗆 On                   | (?)                    |         |                                    | Set ALL                               |                   |

| -                                                                                                    |                                                                                             |
|----------------------------------------------------------------------------------------------------|---------------------------------------------------------------------------------------------|
| You can get IP settings assign<br>this capability. Otherwise, you<br>for the appropriate IP settings | ed automatically if your network supports<br>u need to ask your network administrator<br>s. |
| 🔘 Obtain an IP address aut                                                                           | tomatically                                                                                 |
| Ose the following IP addr                                                                            | ess:                                                                                        |
| IP address:                                                                                          | 192 . 168 . 0 . 100                                                                         |
| Subnet mask:                                                                                         | 255 . 255 . 255 . 0                                                                         |
| Default gateway:                                                                                     | 192.168.0.1                                                                                 |
| Obtain DNS server addre                                                                              | ess automatically                                                                           |
| Ouse the following DNS se                                                                            | rver addresses:                                                                             |
| Preferred DNS server:                                                                                | 192.168.0.1                                                                                 |
| Alternate DNS server:                                                                                |                                                                                             |
| Validate settings upon e                                                                             | xit Advanced                                                                                |

11 After setting the content, click "Configure Device Parameters" to complete the configuration.

After completing the configuration, "Restart Complete" will be displayed in the bottom-left corner of the screen (as shown below)

| Basic       |                     | Y   | Conn Lost: 🔽 Close Conn | (?) |
|-------------|---------------------|-----|-------------------------|-----|
| Name:       | CH9121              | (?) | Pack Len: 1024 (<=1024) | (?) |
| DHCP:       | 🗆 0n                | (?) | Pack TimeOut: 0 (10ms)  | (?) |
| ??IP:       | 192 . 168 . 0 . 200 | (?) | Reconnect: 🥅 Clear Buff | (?) |
| Mask:       | 255 . 255 . 255 . 0 | (?) |                         |     |
| Gate\ay:    | 192 . 168 . 0 . 1   | (?) | -                       |     |
| Serial Nego | : 🗆 On              | (?) | Set ALL                 |     |

12 Find two conductive copper wires and connect the wires according to the wiring method as shown below (as shown below)

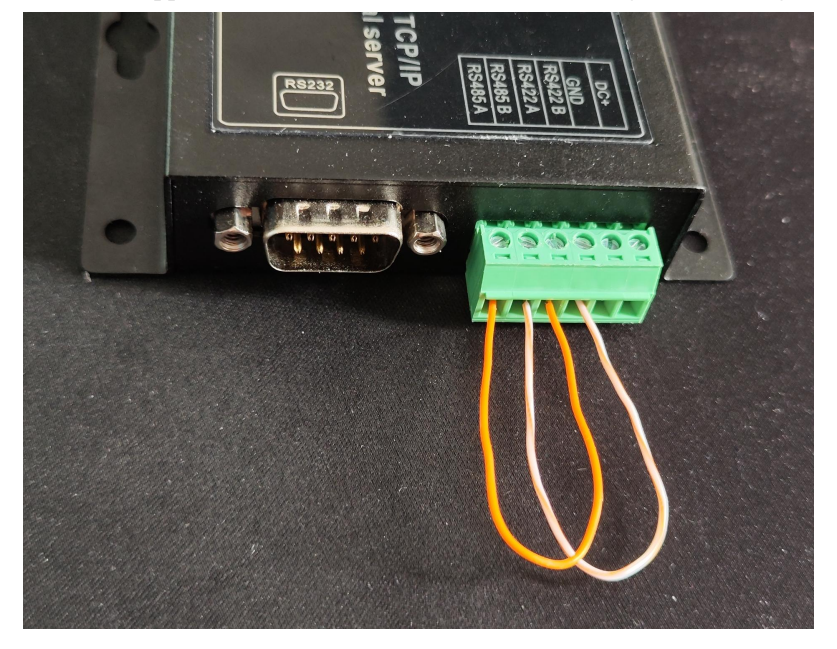

13 Open "Serial Port Utility". If you don't have it, you can download it online and use it (as shown below)

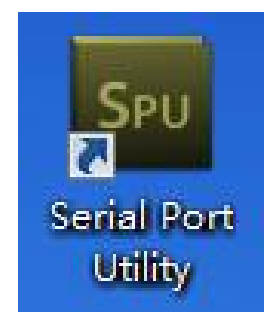

14 Select the serial port No. of the conversion line on the "Port" option and fill in the corresponding serial number marked in the figure below. Finally, click "Open" to communicate. (as shown below)

| Serial Port Utility      |      |
|--------------------------|------|
| ile Edit View Tools Help |      |
|                          |      |
| Serial Port Setting      |      |
| Port TCP/UDP             |      |
| Mode TCP Server          |      |
| Dert 9090                |      |
| Port Jauan               |      |
| Constitution             |      |
| connections              |      |
|                          |      |
|                          |      |
| Parala Cillar            |      |
| -keceive Setting         |      |
| • Text C Hex             |      |
| V Auto Feed Line         |      |
| Display Send             |      |
| Display Time             |      |
|                          |      |
| Send Setting             | Open |
| • Text C Hex             |      |
| Loop 1000 📩 ms           |      |
|                          |      |

15 At this time, you can see that the sending and receiving of data are the same, which means that the test result is normal and communication can be realized. (as shown below)

| Serial Port Utility                                                                                                    |             |
|----------------------------------------------------------------------------------------------------|-------------|
| File Edit View Tools Help                                                                                                    |             |
| 🖉 🔤 🕂 — 🕨 🖬 🔳 ≽                                                                                                    | <b>∓</b> ♀  |
| Serial Port Setting<br>Port TCP/JDP<br>Mode TCP Server<br>Port 8080                                                                                                    |             |
| Connections ::fff:192.168.0.200:2000                                                                                                    |             |
| Receive Setting       Image: Text       Image: Text |             |
| Send Setting         123                                                                                                    |             |
| Listening on 0.0.0.0:8080 Rx: 9 Bytes                                                                                                    | Tx: 9 Bytes |

## Application Mode D

1 Before starting, please connect the product to the power supply and connect the network interface of the product to the computer with the network cable.

2 Open the "NetModuleConfig" configuration tool (as shown below)

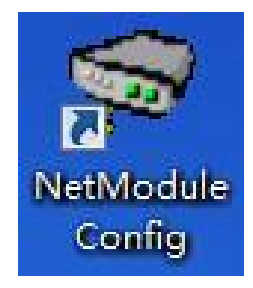

| Module Lis | t(Double Click to get | configurati              | .on)   | Port I                  |     |
|------------|-----------------------|--------------------------|--------|-------------------------|-----|
| Name       | IP                    | MAC                      | Ver    |                         |     |
|            |                       |                          |        | Mode: TCP SERVER -      | (?) |
|            |                       |                          |        | Local Port: 🗖 Random 🛛  | (?) |
|            |                       |                          |        | Conn Type: IP 🚽         | (?) |
|            |                       |                          |        | Dest IP:                | (?) |
| •          |                       |                          |        | Dest Port: 0            | (?) |
|            |                       |                          |        | Baud:                   | (?) |
|            | Search                | $\rightarrow \leftarrow$ |        | Data Bit: 🗾 🗸           | (?) |
|            |                       |                          |        | Stop Bit: 🗾 🗸           | (?) |
| Reset      | Load Config           | Save                     | Config | Parity:                 | (?) |
| Basic      |                       |                          |        | Conn Lost: 🧮 Close Conn | (?) |
| Vame:      |                       | (?                       | )      | Pack Len: 0 (<=1024)    | (?) |
| DHCP:      | 🗆 On                  | (?                       | )      | Pack TimeOut: 0 (10ms)  | (?) |
| ??IP:      |                       | • (?                     | )      | Reconnect: 🦵 Clear Buff | (?) |
| lask:      | · · ·                 | • (?                     | )      |                         |     |
| Gate¥ay:   | · ·                   | • (?                     | )      |                         |     |
|            |                       | 1.                       | ×      | C + 411                 |     |

4 Double-click the "IP address on the list" to read the product information (as shown below)

| Module L | ist(Double Click | to get configuratio | in)    | 1            | 1             |           |
|----------|------------------|---------------------|--------|--------------|---------------|-----------|
| Name     | IP               | MAC                 | Ver    |              |               |           |
| CH9121   | 192. 168. 0. 200 | 84:C2:E4:24:8C:1C   | 37     | Mode:        | TCP CLIENT    | (?)       |
|          |                  |                     |        | Local Port:  | □ Random 2000 | (?)       |
|          |                  |                     |        | Conn Type:   | IP 💌          | (?)       |
|          |                  |                     |        | Dest IP:     | 192 .168 . 0  | . 201 (?) |
|          |                  |                     |        | Dest Port:   | 2001          | (?)       |
| •        |                  |                     |        | Baud:        | 9600 💌        | (?)       |
|          | Sea              | rch                 |        | Data Bit:    | 8 🗸           | (?)       |
|          |                  |                     |        | Stop Bit:    | 1 -           | (?)       |
| Reset    | Load C           | onfig Save          | Config | Parity:      | None 👻        | (?)       |
| Basic    |                  |                     |        | Conn Lost:   | 🔽 Close Conn  | (?)       |
| lame:    | CH9121           | (?)                 |        | Pack Len:    | 1024 (<=1     | 024) (?)  |
| DHCP:    | 🗆 On             | (?)                 |        | Pack TimeOut | t: 0 (1       | Oms) (?)  |
| ?IP:     | 192 . 168        | . 0 . 200 (?)       |        | Reconnect:   | 🗖 Clear Buff  | (?)       |
| lask:    | 255 . 255        | . 255 . 0 (?)       |        |              |               |           |
| ateWay:  | 192 . 168        | . 0 . 1 (?)         |        |              |               |           |
| ·        | arat 🖂 On        | (2)                 |        |              | TIù te2       |           |

5 Place the mouse on the "Network Icon" in the bottom-right corner of the screen and right-click "Open Network and Sharing Center" (as shown below)

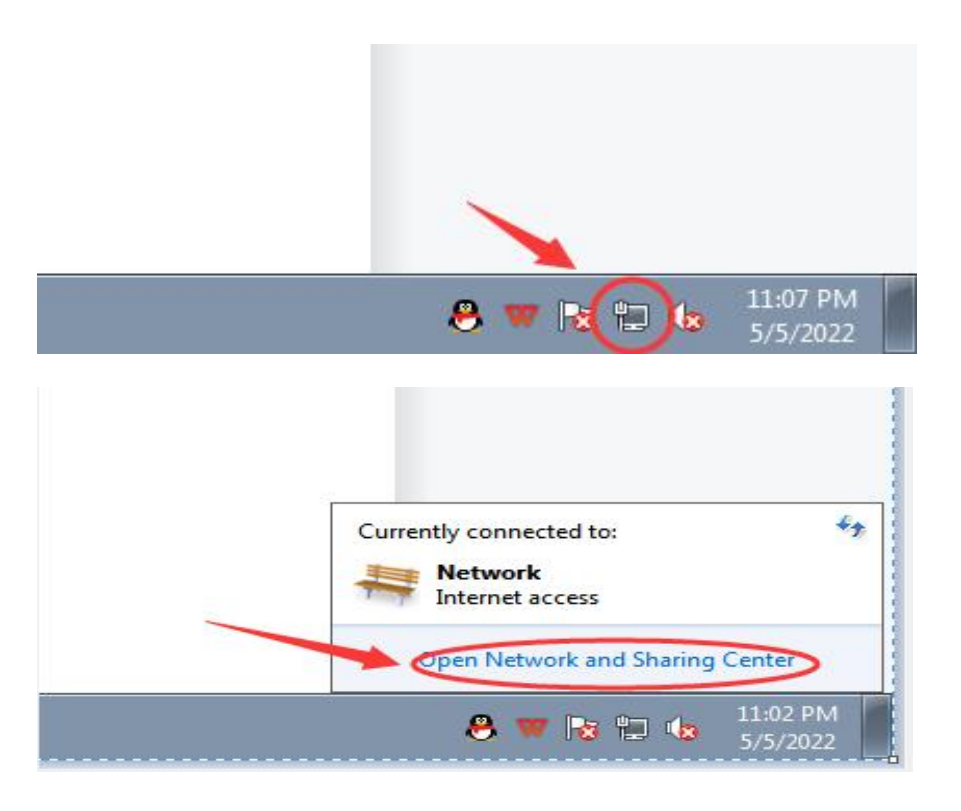

6 Select the network information that this product is connected to the computer and click "Local Area Connection" (as shown below)

1

| Control Panel Home                                 | View your basic network information and set up conn          | ections                                    |  |
|----------------------------------------------------|--------------------------------------------------------------|--------------------------------------------|--|
| Change adapter settings<br>Change advanced sharing | WINT-PC Network                                              | See full map                               |  |
| settings                                           | (This computer)                                              | Internet                                   |  |
|                                                    | View your active networks                                    | Connect or disconnect                      |  |
|                                                    | Network Access type                                          | e: Jatemer                                 |  |
|                                                    | Public network Connection                                    | ns: 🚇 Local Area Connection                |  |
|                                                    |                                                              |                                            |  |
|                                                    | Change your networking settings                              |                                            |  |
|                                                    | 🔩 Set up a new connection or network                         |                                            |  |
|                                                    | Set up a wireless, broadband, dial-up, ad hoc, or VPN conne  | ction; or set up a router or access point. |  |
|                                                    | Connect to a network                                         |                                            |  |
|                                                    | Connect or reconnect to a wireless, wired, dial-up, or VPN n | etwork connection.                         |  |
|                                                    | Choose homegroup and sharing options                         |                                            |  |
|                                                    | Access files and printers located on other network computer  | rs, or change sharing settings.            |  |
|                                                    |                                                              |                                            |  |
|                                                    | Troubleshoot problems                                        | no information                             |  |
|                                                    | blagnose and repair network problems, or get troubleshoot    | ng information.                            |  |
|                                                    |                                                              |                                            |  |
|                                                    |                                                              |                                            |  |
|                                                    |                                                              |                                            |  |
|                                                    |                                                              |                                            |  |
| See also                                           |                                                              |                                            |  |
| HomeGroup                                          |                                                              |                                            |  |
| Internet Options                                   |                                                              |                                            |  |
| Mindows Firewall                                   |                                                              |                                            |  |

7 Click "Local Area Connection", then a window pops up and click "Properties (P)" (as shown below)

| Connection                    |                   |                           |
|-------------------------------|-------------------|---------------------------|
| IPv4 Connect                  | tivity:           | Internet                  |
| IPv6 Connect                  | tivity:           | No Internet access        |
| Media State:                  | avity.            | Enabled                   |
| Duration:                     |                   | 02:34:10                  |
| Speed:                        |                   | 100.0 Mbos                |
| Details                       |                   |                           |
| Details                       |                   |                           |
| Details                       | Sent — 🔎          | — Received                |
| Details<br>Activity<br>Bytes: | Sent — 57,691,372 | — Received<br>227,526,949 |

8 Select "Protocol Version 4 (TCP/IP v4)" in this window, then click "Properties (R)" and the right window pops up (as shown below)

|                                                                                                | Volucen get IP settings assigned a                                      | itomatically if your pati | work supports |
|------------------------------------------------------------------------------------------------|-------------------------------------------------------------------------|---------------------------|---------------|
| Realtek PCIe GBE Family Controller                                                             | this capability. Otherwise, you nee<br>for the appropriate IP settings. | d to ask your network a   | administrator |
| Configure                                                                                      | Obtain an IP address automatic                                          | tically                   |               |
| his connection uses the following items:                                                       | Use the following IP address:                                           |                           |               |
| ✓ Client for Microsoft Networks ✓ ■QoS Packet Scheduler                                        | IP address:                                                             |                           |               |
| File and Printer Sharing for Microsoft Networks                                                | Subnet mask:                                                            | 14 14                     |               |
| Internet Protocol Version 6 (ICP/IPv6)     Internet Protocol Version 4 (TCP/IPv4)              | Default gateway:                                                        | + +                       |               |
| Link-Layer Topology Discovery Mapper I/O Driver     Link-Layer Topology Discovery Responder    | Obtain DNS server address at                                            | utomatically              |               |
|                                                                                                | Use the following DNS server                                            | addresses:                |               |
| Install Uninstall Properties                                                                   | Preferred DNS server:                                                   |                           |               |
| Description<br>Transmission Control Protocol/Internet Protocol. The default                    | Alternate DNS server;                                                   | 4 4                       |               |
| wide area network protocol that provides communication across diverse interconnected networks. | Validate settings upon exit                                             |                           | Advanced      |
|                                                                                                |                                                                         |                           |               |

9 Change "Obtain the IP address automatically" and "Obtain the DNS server address automatically" to

"Use the following IP address" and "Use the following DNS server address" and fill in the segment parameters as shown below (as shown below)

| s capability. Otherwise, you need<br>the appropriate IP settings. | tomatically if your network supports<br>to ask your network administrator |
|-------------------------------------------------------------------|---------------------------------------------------------------------------|
| ) Obtain an IP address automatic                                  | cally                                                                     |
| Use the following IP address:                                     |                                                                           |
| P address:                                                        | 192.168.0.100                                                             |
| Subnet mask:                                                      | 255.255.255.0                                                             |
| Default gateway:                                                  | 192.168.0.1                                                               |
| ) Obtain DNS server address aut                                   | comatically                                                               |
| Use the following DNS server a                                    | ddresses:                                                                 |
| Preferred DNS server:                                             | 192.168.0.1                                                               |
| Alternate DNS server:                                             |                                                                           |
| Validate settings upon exit                                       | Advanced                                                                  |

10 Open the configuration tool, select "Port 1" and set it according to the contents in the serial number box shown in the picture below (as shown below)

| Module Li | ist (Double Click | to get confi | guratior | υ     |    | $\mathcal{O}$ | 1.         |          |     |
|-----------|-------------------|--------------|----------|-------|----|---------------|------------|----------|-----|
| Name      | IP                | MAC          |          | Ver   | 1  |               |            |          |     |
| CH9121    | 192.168.1.200     | 84:C2:E4:24  | l:8C:1C  | 37    | DÍ | Mode:         | TCP SERVER | -        | (?) |
|           |                   |              |          |       |    | Local Port:   | 🗖 Random 🛛 | 2001     | (?) |
|           |                   |              |          |       |    | Conn Lype:    | IP _       | -        | (?) |
|           |                   |              |          |       |    | Dest IP:      | 192 .168   | . 1 .201 | (?) |
|           |                   |              |          | _     |    | Dest Port:    | 2001       |          | (?) |
| · [       |                   |              |          |       |    | Baud:         | 9600       | •        | (?) |
|           | Sea               | irch         |          |       |    | Data Bit:     | 8          | •        | (?) |
|           | F                 |              |          |       |    | Stop Bit:     | 1          | •        | (?) |
| Reset     | Load              | Config       | Save C   | onfig |    | Parity:       | None       | -        | (?) |
| Basic —   |                   | 6 6          |          |       |    | Conn Lost:    | ☑ Close Co | nn       | (?) |
| lame:     | CH9121            |              | (?)      |       |    | Pack Len:     | 1024       | (<=1024) | (?) |
| DHCP:     | [] 0n             | 3            | (?)      |       |    | Pack TimeOut  | t: 0       | (10ms)   | (?) |
| ??IP:     | 192 . 168         | . 1 . 201    | (?)      |       |    | Reconnect:    | 🗖 Clear 🗧  | Buff     | (?) |
| lask:     | 255 . 255         | . 255 . 0    | (?)      |       |    |               |            |          |     |
| ateWay:   | 192 . 168         | . 1 . 1      | (?)      |       | _  |               |            |          |     |
|           | E on              |              | (2)      |       | Г  |               |            |          |     |

11 After setting the content, click "Configure Device Parameters" to complete the configuration.

After completing the configuration, "Restart Complete" will be displayed in the bottom-left corner of the screen (as shown below)

| ??IP:        | 192 . 168 . 1 . 201      | (?) | Reconnect: T Clear Buff (?) |
|--------------|--------------------------|-----|-----------------------------|
| Mask:        | 255 . 255 . 255 . 0      | (?) |                             |
| GateWay:     | 192 . 168 . 1 . 1        | (?) |                             |
| Serial Nego  | : 🗆 On                   | (?) | Set ALL                     |
| Operation St | tatus Rebooting finished | ~ " |                             |

Notice: At this step, you need to unplug the front product and replace it with another one to connect it to the following operations.

12 Select "Port 1" and set it according to the contents in the serial number box shown in the picture below. Because the IP on the other product is set to "192.168.0.201", we must set the "destination IP" to "192.168.0.201" and the "Destination Port No." to "2001" here to make the computer communicate with this product (as shown below)

| Name                             | IP                                 | MAC                                 | Ver 👩  |                                                 |                         |                            |                          |
|----------------------------------|------------------------------------|-------------------------------------|--------|-------------------------------------------------|-------------------------|----------------------------|--------------------------|
| CH9121                           | 192.168.1.201                      | 84:C2:E4:24:8E:D5                   | 37     | Mode:<br>Local Port:<br>Conn Type:<br>2         | TCP CLIENT              | •<br>2000                  | (?)<br>(?)<br>(?)        |
| •                                |                                    |                                     | •      | Dest IP:<br>Dest Port:<br>Baud:                 | 9600                    | . 1 .201<br>•              | (?)<br>(?)<br>(?)        |
| Reset                            | Se:                                | arch<br>Config Save (               | Config | Data Bit:<br>Stop Bit:<br>Parity:<br>Comp Lost: | 8<br>1<br>None          | •<br>•<br>•                | (?)<br>(?)<br>(?)<br>(2) |
| Dasic<br>Name:<br>DHCP:<br>??IP: | CH9121                             | (?)<br>(?)<br>. 1 . 200 (**)        | 3      | Pack Len:<br>Pack TimeOur<br>Reconnect:         | 1024<br>t: 0<br>Clear 1 | (<=1024)<br>(10ms)<br>Buff | (?)<br>(?)<br>(?)        |
| Mask:<br>GateWay:<br>Serial Ne   | 255 . 255<br>192 . 168<br>go: □ 0n | . 255 . 0 (?)<br>. 1 . 1 (?)<br>(?) |        |                                                 | Set ALL                 |                            |                          |

13 After setting the content, click "Configure Device Parameters" to complete the configuration.

After completing the configuration, "Restart Complete" will be displayed in the bottom-left corner of the screen (as shown below)

| ??IP:        | 192 . 168 | . 1   | . 200 | (?) | Reconnect: | 🗖 Clear Buff | (?) |
|--------------|-----------|-------|-------|-----|------------|--------------|-----|
| lask:        | 255 . 255 | . 255 | . 0   | (?) |            |              |     |
| Gate¥ay:     | 192 . 168 | . 1   | . 1   | (?) |            |              |     |
| Serial Nego: | 🗆 On      |       |       | (?) | C          | Set ALL      | >   |

14 Find two conductive copper wires and connect the wires according to the wiring method as shown below (as shown below)

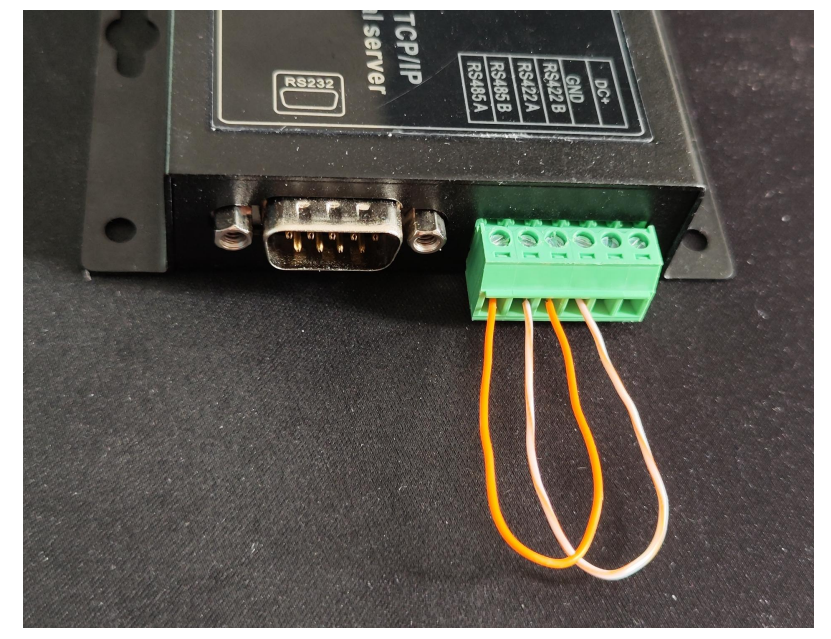

15 Find another USB to RS485 conversion cable to connect RS485\_A+/B- with the RS485\_A+/B- of this product (serial server) (as shown below)

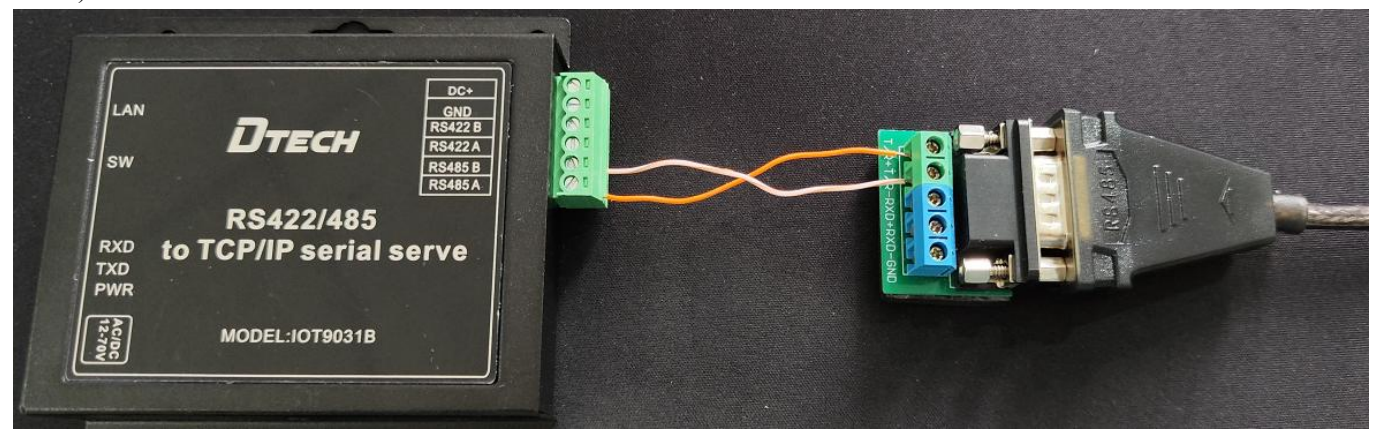

16 Open "Serial Port Utility". If you don't have it, you can download it online and use it (as shown below)

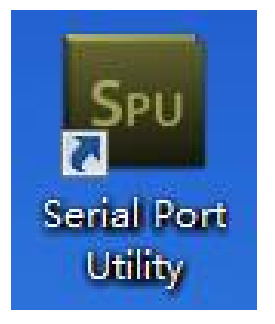

17 Select the serial port No. of the conversion line on the "Port" option and fill in the corresponding serial number marked in the figure below. Finally, click "Open" to communicate. (as shown below)

| Serial Port Utility                                        |            |
|------------------------------------------------------------|------------|
| File Edit View Tools Help                                  |            |
|                                                            |            |
| Serial Port Setting                                        |            |
| Port USB Serial Port(O 1                                   |            |
| Baudrate 9600                                              |            |
| Data Bits 8                                                |            |
| Parity None                                                |            |
| Stop Bits 1                                                |            |
| Flow Type None                                             |            |
| Receive Setting                                            |            |
| © Text C Hex                                               |            |
| Auto Feed Line                                             |            |
| Display Send                                               | 4          |
| Display Time                                               | - <b>\</b> |
| Send Setting                                               |            |
| © Text C Hex 123                                           | Send       |
| ✓ Loop 1000 ÷ ms                                           |            |
| 123                                                        | -          |
| COM3 OPENED, 9600, 8, NONE, 1, OFF Rx: 0 Bytes Tx: 0 Bytes | //,        |

18 At this time, you can see that the sending and receiving of data are the same, which means that the test result is normal and communication can be realized. (as shown below)

| File Edit View Tools Help         Serial Port Setting         Port USB Serial Port(C ▼         Baudrate 9600 ▼         Data Bits 8 ▼         Parity None ▼         Stop Bits 1 ▼         Plow Type None ▼         23         23         23         23         23         23         23         23         23         23         23         23         23         23         23         23         23         23         23         23         23         23         23         23         23         23         23         23         23         23         23         23         23         23         23         23         23         23         23         23         23         23         23         24 <th>🔤 Serial Port Utility</th> <th></th> <th></th>                                                                                                    | 🔤 Serial Port Utility                                                                                                    |            |          |
|----------------------------------------------------------------------------------------------------|----------------------------------------------------------------------------------------------------|------------|----------|
| Serial Port Setting       23         Port       USB Serial Port(C)         Baudrate       9600         Data Bits       9         Parity       None         Parity       None         Parity       Parity         Parity       None         Parity       Parity         Parity       Parity         Parity       Parity         Parity       Parity         Parity       Parity         Parity       Parity         Parity       Parity         Parity           | File Edit View Tools Help                                                                                                    |            |          |
| Serial Port Setting       23         Port USB Serial Port(C) V       123         Baudrate 9600 V       123         Data Bits 8 V       123         Parity None V       123         Stop Bits 1 V       123         I23       123         I23       123         I23       123         Stop Bits 1 V       123         I23       123         I23       123 <tr< th=""><th>u 🔤 🕂 — 🕨 🚺</th><th>N 🕂 🔅</th><th></th></tr<> | u 🔤 🕂 — 🕨 🚺                                                                                                    | N 🕂 🔅      |          |
| Image: Display Time         123           Image: Display Time         123           Image: Display Time         123           Image: Display Time         123                                                                                                    | Serial Port Setting     121       Port     USB Serial Port(○ ▼       Baudrate     9600 ▼       Data Bits     8       Parity     None       Stop Bits     1       Flow Type     None       Receive Setting     122       © Text     ⊂ Hex       ✓ Auto Feed Line     □ Display Send |            |          |
| Send Setting         123           Image: Text         C Hex           Image: Text         C Hex           Image: Text         C Hex           Image: Text         C Hex           Image: Text         C Hex           Image: Text         C Hex           Image: Text         C Hex           Image: Text         C Hex           Image: Text         C Hex           Image: Text         C Hex                                                                                                    | Display Time                                                                                                    |            |          |
|                                                                                                    | Send Setting         123                                                                                                    | 3          | Send     |
|                                                                                                    |                                                                                                    | u 12 Didas | <u> </u> |

#### Application Mode E

1 Before starting, please connect the product to the power supply and connect the network interface of the product to the computer with the network cable.

2 Open the "NetModuleConfig" configuration tool (as shown below)

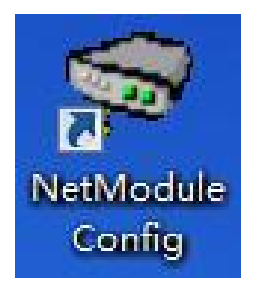

#### 3 Click "Search Device" (as shown below)

| NOULLE LISC                                                    | (DOUDLE CIICK (O | get contract                                                                                                    |                            |                                                                                            |                                                                                                    |                                               |
|----------------------------------------------------------------|------------------|----------------------------------------------------------------------------------------------------|----------------------------|--------------------------------------------------------------------------------------------|----------------------------------------------------------------------------------------------------|-----------------------------------------------|
| Name                                                           | IP               | MAC                                                                                                    | Ver ,                      | Mode:<br>Local Port:<br>Conn Type:<br>Dest IP:<br>Dest Port:<br>Baud:                      | ICP SERVER    Random    IP    .    0                                                                                                    | (?)<br>(?)<br>(?)<br>(?)<br>(?)<br>(?)        |
|                                                                | Search           | ` <b>+</b>                                                                                                    |                            | Data Bit:<br>Stop Bit:                                                                     |                                                                                                    | (2)                                           |
| Reset                                                          | Load Cont        | i Save                                                                                                    | Config                     | Data Bit:<br>Stop Bit:<br>Parity:                                                          |                                                                                                    | (?)<br>(?)                                    |
| Reset<br>Basic                                                 | Load Cont        | i Save                                                                                                    | Config                     | Data Bit:<br>Stop Bit:<br>Parity:<br>Conn Lost:                                            | ✓<br>✓<br>✓<br>✓<br>✓<br>✓<br>✓<br>✓                                                                                                    | (?)<br>(?)<br>(?)                             |
| Reset<br>Basic<br>Name:                                        | Load Cont        | ig Save                                                                                                    | Config<br>)                | Data Bit:<br>Stop Bit:<br>Parity:<br>Conn Lost:<br>Pack Len:                               | ▼<br>▼<br>Close Conn<br>0 (<=1024)                                                                                                    | (?)<br>(?)<br>(?)<br>(?)                      |
| Reset<br>Basic<br>Name:<br>DHCP:                               | Load Cont        | ig Save                                                                                                    | Config<br>)<br>)           | Data Bit:<br>Stop Bit:<br>Parity:<br>Conn Lost:<br>Pack Len:<br>Pack TimeOut               | Image: Constant of the second second secon | (?)<br>(?)<br>(?)<br>(?)<br>(?)               |
| Reset<br>Basic<br>Mame:<br>DHCP:<br>??IP:                      | Load Cont        | 7ig Save<br>(?<br>. (?                                                                                                    | Config<br>)<br>)<br>)      | Data Bit:<br>Stop Bit:<br>Parity:<br>Conn Lost:<br>Pack Len:<br>Pack TimeOur<br>Reconnect: | Close Conn<br>Close Conn<br>(<=1024)<br>t: 0 (10ms)<br>Clear Buff                                                                                                    | (7)<br>(7)<br>(7)<br>(7)<br>(7)<br>(7)<br>(7) |
| Reset<br>Basic<br>Name:<br>DHCP:<br>??IP:<br>Mask:             | Load Cont        | Save           (?)           (?)           (?)           (?)           (?)           (?)           (?)           (?)           (?)                                               | Config<br>)<br>)<br>)      | Data Bit:<br>Stop Bit:<br>Parity:<br>Conn Lost:<br>Pack Len:<br>Pack TimeOur<br>Reconnect: | Close Conn<br>Close Conn<br>(<=1024)<br>t: 0 (10ms)<br>Clear Buff                                                                                                    | (?)<br>(?)<br>(?)<br>(?)<br>(?)<br>(?)        |
| Reset<br>Basic<br>Name:<br>DHCP:<br>??IP:<br>Nask:<br>;ateWay: | Load Cond        | Save         (?           ·         (?           ·         (?           ·         (?           ·         (?           ·         (?           ·         (?           ·         (? | Config<br>)<br>)<br>)<br>) | Data Bit:<br>Stop Bit:<br>Parity:<br>Conn Lost:<br>Pack Len:<br>Pack TimeOur<br>Reconnect: | ▼<br>▼<br>Close Conn<br>0 (<=1024)<br>t: 0 (10ms)<br>□ Clear Buff                                                                                                    | (7)<br>(7)<br>(7)<br>(7)<br>(7)<br>(7)<br>(7) |

4 Double-click the "IP address on the list" to read the product information (as shown below)

| Module List | (Double Click to get confi | guration) ——— |              |                   |     |
|-------------|----------------------------|---------------|--------------|-------------------|-----|
| Name        | IP MAC                     | Ver           |              |                   |     |
| CH9121 🤇    | 192.168.1.200 84:C2:E4:24  | l:8E:D5 37    | Mode:        | TCP SERVER -      | (?) |
|             | 1                          |               | Local Port:  | 🗆 Random 2000     | (?) |
|             |                            |               | Conn Type:   | IP 💌              | (?) |
| 1           |                            |               | Dest IP:     | 192 .168 . 1 .100 | (?) |
|             |                            |               | Dest Port:   | 1000              | (?) |
| ۹ [         | III                        |               | Baud:        | 9600 👻            | (?) |
|             | Search                     |               | Data Bit:    | 8 💌               | (?) |
|             |                            |               | Stop Bit:    | 1 -               | (?) |
| Reset       | Load Config                | Save Config   | Parity:      | None 💌            | (?) |
| Basic       |                            |               | Conn Lost:   | 🔽 Close Conn      | (?) |
| lame:       | CH9121                     | (?)           | Pack Len:    | 1024 (<=1024)     | (?) |
| DHCP:       | 🗖 0n                       | (?)           | Pack TimeOut | t: 0 (10ms)       | (?) |
| ?IP:        | 192 . 168 . 1 . 200        | (?)           | Reconnect:   | 🗖 Clear Buff      | (?) |
| lask:       | 255 . 255 . 255 . 0        | (?)           |              |                   |     |
| ate\ay:     | 192 . 168 . 1 . 1          | (?)           |              |                   |     |
| Coriol Noro | • 🗆 On                     | (?)           |              | Set ALL           |     |

5 Place the mouse on the "Network Icon" in the bottom-right corner of the screen and right-click "Open Network and Sharing Center" (as shown below)

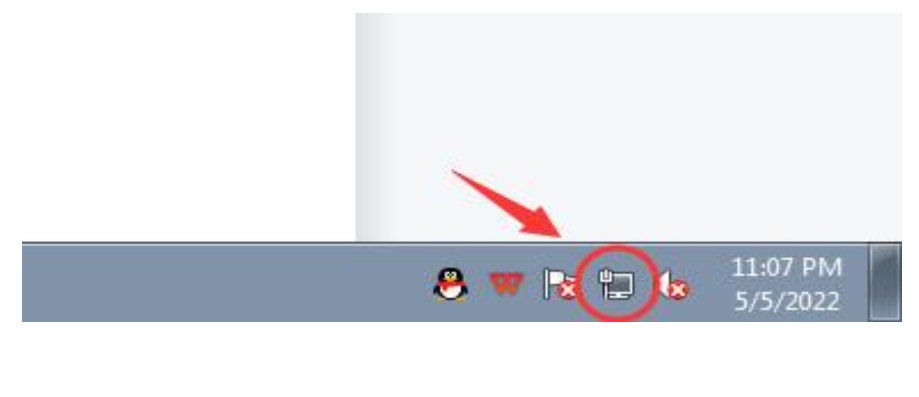

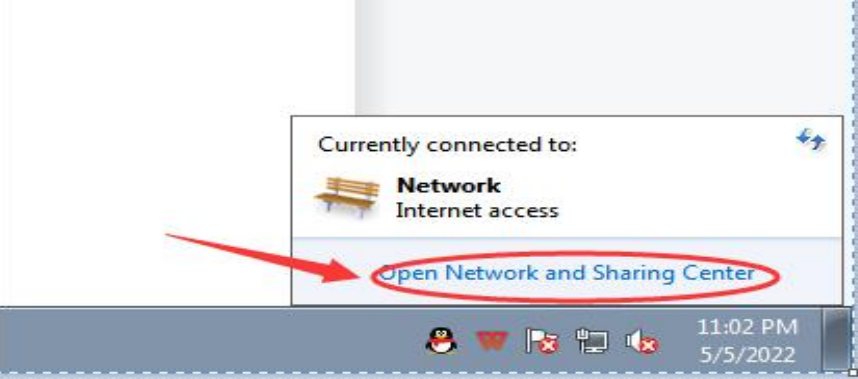

## 6 Select the network information that this product is connected to the computer and click "Local Area Connection" (as shown below)

| Control Panel           | Network and Internet   Network and Sharing Center            | ▼ ↓ Search Control Panel                    |  |
|-------------------------|--------------------------------------------------------------|---------------------------------------------|--|
|                         |                                                              | <b>,</b>                                    |  |
| Control Panel Home      | View your basic network information and set up conn          | ections                                     |  |
| Change adapter settings | ····· )                                                      | See full map                                |  |
| Change advanced sharing | N                                                            | - 6                                         |  |
| settings                | WIN7-PC Unidentified network                                 | Internet                                    |  |
|                         | View your active networks                                    | Connect or disconnect                       |  |
|                         | The your detre networks                                      | connect of disconnect                       |  |
|                         | Unidentified network Access typ                              | No Internet access                          |  |
|                         | Public network Connection                                    | ns: 🚆 Local Area Connection                 |  |
|                         |                                                              |                                             |  |
|                         | Change your networking settings                              |                                             |  |
|                         | Set up a new connection or network                           |                                             |  |
|                         | Set up a wireless, broadband, dial-up, ad hoc, or VPN conne  | ection; or set up a router or access point. |  |
|                         | Connect to a network                                         |                                             |  |
|                         | Connect or reconnect to a wireless, wired, dial-up, or VPN n | etwork connection.                          |  |
|                         |                                                              |                                             |  |
|                         | Choose homegroup and sharing options                         | 7 7 7                                       |  |
|                         | Access files and printers located on other network compute   | rs, or change sharing settings.             |  |
|                         | Troubleshoot problems                                        |                                             |  |
|                         | Diagnose and repair network problems, or get troubleshoot    | ing information.                            |  |
|                         |                                                              |                                             |  |
|                         |                                                              |                                             |  |
|                         |                                                              |                                             |  |
|                         |                                                              |                                             |  |
|                         |                                                              |                                             |  |
| See also                |                                                              |                                             |  |
| HomeGroup               |                                                              |                                             |  |
| Internet Options        |                                                              |                                             |  |
| Windows Firewall        |                                                              |                                             |  |

7 Click "Local Area Connection", then a window pops up and click "Properties (P)" (as shown below)

| Connection         |                                            |
|--------------------|--------------------------------------------|
| IPv4 Connectivity: | Internet                                   |
| IPv6 Connectivity: | No Internet access                         |
| Media State:       | Enabled                                    |
| Duration:          | 02:34:10                                   |
| Speed:             | 100.0 Mbps                                 |
| Activity           | Sent — 💵 — Received                        |
| Activity<br>Bytes: | Sent — Received<br>7,691,372   227,526,949 |

8 Select "Protocol Version 4 (TCP/IP v4)" in this window, then click "Properties (R)" and the right window pops up (as shown below)

|                                                                                                    | Value can get TD settings assigned au                                    | tomatically if |       | atuark support   |
|----------------------------------------------------------------------------------------------------|--------------------------------------------------------------------------|----------------|-------|------------------|
| Realtek PCIe GBE Family Controller                                                                                                    | this capability. Otherwise, you need<br>for the appropriate IP settings. | to ask your    | netwo | 'k administrator |
| Configure                                                                                                    | Obtain an IP address automati                                            | cally          |       |                  |
| This connection uses the following items:                                                                                                    | Use the following IP address:                                            |                |       |                  |
| Client for Microsoft Networks                                                                                                    | IP address:                                                              |                | - S.  | 40               |
| ✓ ■ File and Printer Sharing for Microsoft Networks                                                                                                    | Subnet mask:                                                             | 12             | - G2  | 4                |
| ✓ Internet Protocol Version 6 (TCP/IPv6)     ✓     ✓     ✓     ✓     ✓     ✓     ✓     ✓     ✓     ✓     ✓     ✓     ✓     ✓     ✓     ✓     ✓     ✓     ✓     ✓     ✓     ✓     ✓     ✓     ✓     ✓     ✓     ✓     ✓     ✓     ✓     ✓     ✓     ✓     ✓     ✓     ✓     ✓     ✓     ✓     ✓     ✓     ✓     ✓     ✓     ✓     ✓     ✓     ✓     ✓     ✓     ✓     ✓     ✓     ✓     ✓     ✓     ✓     ✓     ✓     ✓     ✓     ✓     ✓     ✓     ✓     ✓     ✓     ✓     ✓     ✓     ✓     ✓     ✓     ✓     ✓     ✓     ✓     ✓     ✓     ✓     ✓     ✓     ✓     ✓     ✓     ✓     ✓     ✓     ✓     ✓     ✓     ✓     ✓     ✓     ✓     ✓     ✓     ✓     ✓     ✓     ✓     ✓     ✓     ✓     ✓     ✓     ✓     ✓     ✓     ✓     ✓     ✓     ✓     ✓     ✓     ✓     ✓     ✓     ✓     ✓     ✓     ✓     ✓     ✓     ✓     ✓     ✓     ✓     ✓     ✓     ✓     ✓     ✓     ✓     ✓     ✓     ✓     ✓     ✓     ✓     ✓     ✓     ✓     ✓     ✓     ✓     ✓     ✓     ✓     ✓     ✓     ✓     ✓     ✓     ✓     ✓     ✓     ✓     ✓     ✓     ✓     ✓     ✓     ✓     ✓     ✓     ✓     ✓     ✓     ✓     ✓     ✓     ✓     ✓     ✓     ✓     ✓     ✓     ✓     ✓     ✓     ✓     ✓     ✓     ✓     ✓     ✓     ✓     ✓     ✓     ✓     ✓     ✓     ✓     ✓     ✓     ✓     ✓     ✓     ✓     ✓     ✓     ✓     ✓     ✓     ✓     ✓     ✓     ✓     ✓     ✓     ✓     ✓     ✓     ✓     ✓     ✓     ✓     ✓     ✓     ✓     ✓     ✓     ✓     ✓     ✓     ✓     ✓     ✓     ✓     ✓     ✓     ✓     ✓     ✓     ✓     ✓     ✓     ✓     ✓     ✓     ✓     ✓     ✓     ✓     ✓     ✓     ✓     ✓     ✓     ✓     ✓     ✓     ✓     ✓     ✓     ✓     ✓     ✓     ✓     ✓     ✓     ✓     ✓     ✓     ✓     ✓     ✓     ✓     ✓     ✓     ✓     ✓     ✓     ✓     ✓     ✓     ✓     ✓     ✓     ✓     ✓     ✓     ✓     ✓     ✓     ✓     ✓     ✓     ✓     ✓     ✓     ✓     ✓     ✓     ✓     ✓ | Default gateway:                                                         |                | *     |                  |
|                                                                                                    | Obtain DNS server address au                                             | tomatically    |       |                  |
|                                                                                                    | Use the following DNS server a                                           | ddresses:      |       |                  |
| Install Uninstall Properties                                                                                                    | Preferred DNS server:                                                    |                |       |                  |
| Description<br>Transmission Control Protocol/Internet Protocol The default                                                                                                    | Alternate DNS server:                                                    |                | 3     |                  |
| wide area network protocol that provides communication across diverse interconnected networks.                                                                                                    | Validate settings upon exit                                              |                |       | Advanced.        |

9 Change "Obtain the IP address automatically" and "Obtain the DNS server address automatically" to

"Use the following IP address" and "Use the following DNS server address" and fill in the segment parameters as shown below (as shown below)

| u can get IP settings assigned aut<br>is capability. Otherwise, you need<br>r the appropriate IP settings.                                                                                                    | omatically if your network supports<br>to ask your network administrator |
|----------------------------------------------------------------------------------------------------|--------------------------------------------------------------------------|
| 🔘 Obtain an IP address automatic                                                                                                    | ally                                                                     |
| Our of the second second se |                                                                          |
| IP address:                                                                                                    | 192.168.0.100                                                            |
| Subnet mask:                                                                                                    | 255.255.255.0                                                            |
| Default gateway:                                                                                                    | 192.168.0.1                                                              |
| ) Obtain DNS server address aut                                                                                                    | omatically                                                               |
| Ouse the following DNS server address of the server address of the server address of  | ddresses:                                                                |
| Preferred DNS server:                                                                                                    | 192.168.0.1                                                              |
| Alternate DNS server:                                                                                                    | 1. 1. Y                                                                  |
| Validate settings upon exit                                                                                                    | Advanced                                                                 |

10 Open the configuration tool, select "Port 1" and set it according to the contents in the serial number box shown in the picture below (as shown below)

| Name      | IP            | MAC          |        | Ver       | 1   | Г           |                     | 1   |
|-----------|---------------|--------------|--------|-----------|-----|-------------|---------------------|-----|
| CH9121    | 192.168.1.200 | 84:C2:E4:24: | 8E:D5  | 37        | 0 ′ | Mode:       | UDP SERVER 💌        | (?) |
|           |               |              |        |           |     | Local Port: | 🗆 Random 2001       | (?) |
|           |               |              |        |           |     | Conn Type:  | IP 💌                | (?) |
|           |               |              |        |           | 0   | Dest IP:    | 192 . 168 . 1 . 200 | (?) |
|           |               |              |        |           | -   | Dest Port:  | 2000                | (?) |
| ·         |               |              |        |           |     | Baud:       | 9600 💌              | (?) |
| Search    |               |              |        | Data Bit: | 8 🗨 | (?)         |                     |     |
|           |               | F            |        |           | 1   | Stop Bit:   | 1 💌                 | (?) |
| Reset     | Load (        | Config       | Save C | onfig     |     | Parity:     | None                | (?) |
| Basic —   |               |              |        |           | ř   | Conn Lost:  | 🔽 Close Conn        | (?) |
| Name:     | CH9121        |              | (?)    |           |     | Pack Len:   | 1024 (<=1024)       | (?) |
| DHCP:     | 🗖 0n          | 3            | (?)    |           |     | Pack TimeOu | t: 0 (10ms)         | (?) |
| ??IP:     | 192 . 168     | . 1 . 201    | (?)    |           |     | Reconnect:  | 🗖 Clear Buff        | (?) |
| Wask:     | 255 . 255     | .255 . 0     | (?)    |           |     |             |                     |     |
| Gate\ay:  | 192 . 168     | . 1 . 1      | (?)    |           |     |             |                     |     |
| Serial Ne | ego: 🗆 On     |              | (?)    |           |     |             | Set ALL             |     |

11 After setting the content, click "Configure Device Parameters" to complete the configuration.

After completing the configuration, "restart complete" will be displayed in the bottom-left corner of the screen (as shown below)

| Module Li | ist(Double Click | to get configuratio | n)     | TOLC I       |                   |        |
|-----------|------------------|---------------------|--------|--------------|-------------------|--------|
| Name      | IP               | MAC                 | Ver    |              |                   |        |
| CH9121    | 192.168.1.200    | 84:C2:E4:24:8E:D5   | 37     | Mode:        | UDP SERVER 💌      | (?)    |
|           |                  |                     |        | Local Port:  | □ Random 2001     | (?)    |
|           |                  |                     |        | Conn Type:   | IP 🔹              | (?)    |
|           |                  |                     |        | Dest IP:     | 192 . 168 . 1 . 2 | 00 (?) |
|           |                  |                     |        | Dest Port:   | 2000              | (?)    |
| •         |                  | 1                   | •      | Baud:        | 9600 👻            | (?)    |
| Search    |                  |                     |        | Data Bit:    | 8 🔹               | (?)    |
|           |                  |                     |        | Stop Bit:    | 1                 | (?)    |
| Reset     | Load (           | Config Save C       | Config | Parity:      | None              | (?)    |
| Basic     |                  |                     |        | Conn Lost:   | 🔽 Close Conn      | (?)    |
| Name:     | CH9121           | (?)                 |        | Pack Len:    | 1024 (<=1024)     | (?)    |
| DHCP:     | 🗖 0n             | (?)                 |        | Pack TimeOut | : 0 (10ms)        | (?)    |
| ??IP:     | 192 . 168        | . 1 . 201 (?)       |        | Reconnect:   | □ Clear Buff      | (?)    |
| Mask:     | 255 . 255        | . 255 . 0 (?)       |        |              |                   |        |
| GateWay:  | 192 . 168        | . 1 . 1 (?)         |        |              |                   |        |
| Seriel Ne |                  | (?)                 |        |              | Set ALL           |        |

Notice: At this step, you need to unplug the front product and replace it with another one to connect it to the following operations.

12 Select "Port 1" and set it according to the contents in the serial number box shown in the picture below. Because the IP on the other product is set to "192.168.0.201", we must set the "destination IP" to "192.168.0.201" and the "Destination Port No." to "2001" here to make the computer communicate with this product (as shown below)

| Module Lis | t(Double Click | to get configurati | ion) — 🦷 🤇 | Fort 2       | L                   |       |
|------------|----------------|--------------------|------------|--------------|---------------------|-------|
| Name       | IP             | MAC                | Ver 1      | T            |                     | _     |
| CH9121     | 192.168.1.201  | 84:C2:E4:24:8C:10  | C 37       | Mode:        | UDP CLIENT 💌        | (?)   |
|            |                |                    |            | Local Port:  | 🗖 Random 2000       | (?)   |
|            |                |                    |            | Conn Type:   | IP 🔹                | (?)   |
|            |                |                    |            | Dest IP:     | 192 . 168 . 1 . 201 | . (?) |
|            |                |                    |            | 2 Dest Port: | 2001                | (?)   |
| • F        |                |                    |            | Baud:        | 9600 👤              | (?)   |
| Search     |                |                    |            | Data Bit:    | 8 🗸                 | (?)   |
|            |                |                    |            | Stop Bit:    | 1 •                 | (?)   |
| Reset      | Load C         | Config Save        | Config     | Parity:      | None                | (?)   |
| Basic      |                |                    |            | Conn Lost:   | 🔽 Close Conn        | (?)   |
| Vame:      | CH9121         | 3 (?               | ?)         | Pack Len:    | 1024 (<=1024)       | (?)   |
| DHCP:      | 🗆 On           |                    | ?)         | Pack TimeOur | t: 0 (10ms)         | (?)   |
| ??IP:      | 192 . 168      | . 1 . 200 (?       | ?)         | Reconnect:   | 🗖 Clear Buff        | (?)   |
| lask:      | 255 . 255      | . 255 . 0 (?       | ?)         |              |                     |       |
| ate∛ay:    | 192 . 168      | . 1 . 1 (?         | ?)         |              |                     |       |
| Serial Neg | o. E On        | (?                 | 2)         |              | Set ALL             |       |

13 After setting the content, click "Configure Device Parameters" to complete the configuration.

After completing the configuration, "restart complete" will be displayed in the bottom-left corner of the screen (as shown below)

| ??IP:        | 192 . 168 . 1 . 200 | (?) | Reconnect: 🗌 Clear Buff (?) |
|--------------|---------------------|-----|-----------------------------|
| Mask:        | 255 . 255 . 255 . 0 | (?) |                             |
| Gate\ay:     | 192 . 168 . 1 . 1   | (?) |                             |
| Serial Nego: | 🗆 On                | (?) | Set ALL                     |

14 Find two conductive copper wires and connect the wires according to the wiring method as shown below (as shown below)

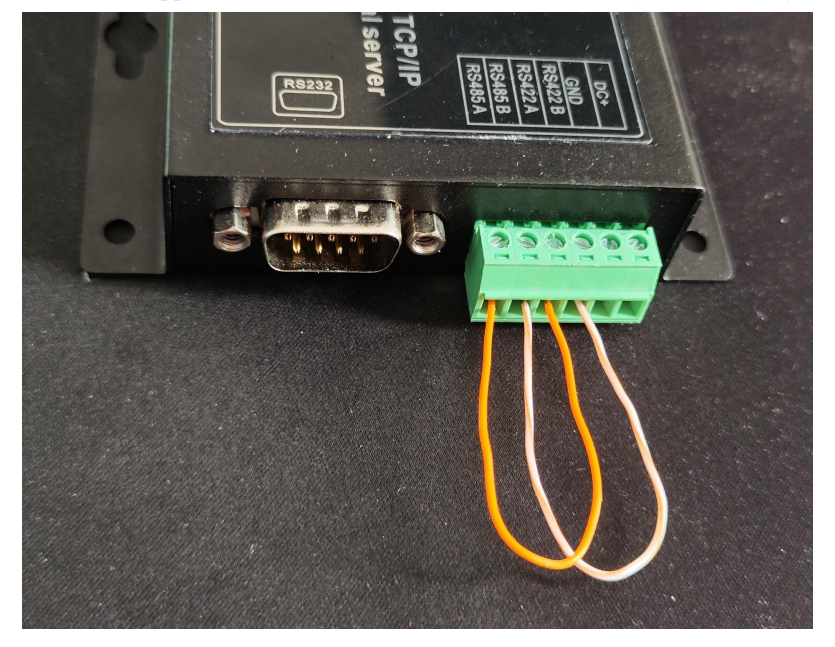

15 Find another USB to RS485 conversion cable to connect RS485\_A+/B- with the RS485\_A+/B- of this product (serial server) (as shown below)

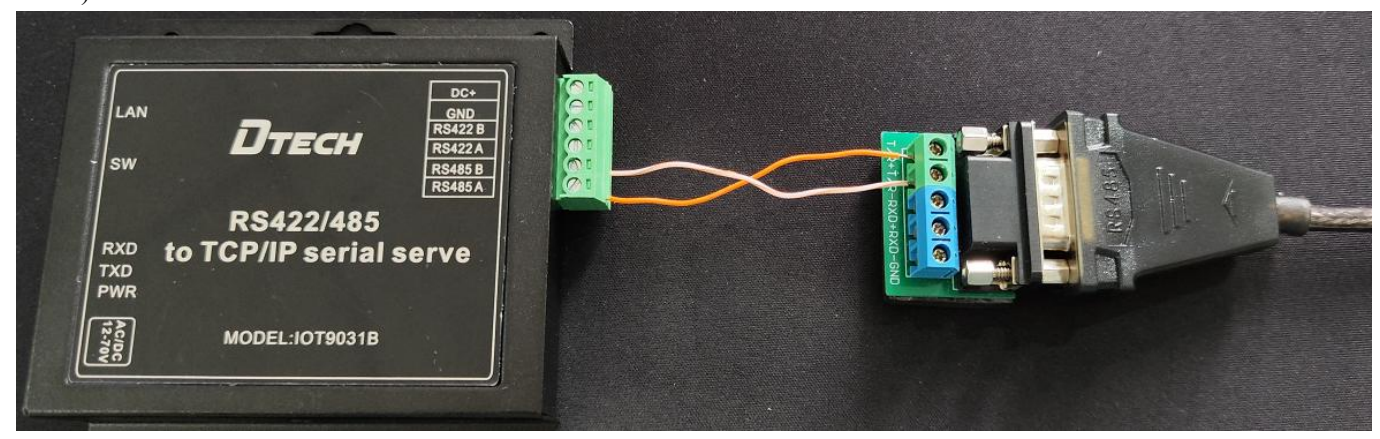

16 Open "Serial Port Utility". If you don't have it, you can download it online and use it (as shown below)

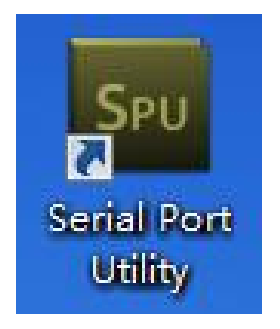

17 Select the serial port No. of the conversion line on the "Port" option and fill in the corresponding serial number marked in the figure below. Finally, click "Open" to communicate. (as shown below)

| Serial Port Utility               |             |         |      |
|-----------------------------------|-------------|---------|------|
| File Edit View Tools Help         |             |         |      |
|                                   | 📕 ≽ ∓ 🔅     |         |      |
| Serial Port Setting               |             |         |      |
| Port USB Serial Port(C 💌          | - 0         |         |      |
| Baudrate 9600 💌                   |             |         |      |
| Data Bits 8                       |             |         |      |
| Parity None                       |             |         |      |
| Stop Bits 1                       |             |         |      |
| Flow Type None                    |             |         |      |
| Receive Setting                   |             |         |      |
|                                   |             |         |      |
| Auto Feed Line                    | 2           |         |      |
| 🗖 Display Send                    |             | 4       |      |
| Display Time                      |             |         |      |
| Send Setting                      |             |         |      |
|                                   | 123         |         | Send |
| ✓ Loop 1000 ÷ ms                  |             |         |      |
|                                   | 123         |         | •    |
| COM3 OPENED, 9600, 8, NONE, 1, OF | Rx: 0 Bytes | 0 Bytes |      |

18 At this time, you can see that the sending and receiving of data are the same, which means that the test result is normal and communication can be realized. (as shown below)

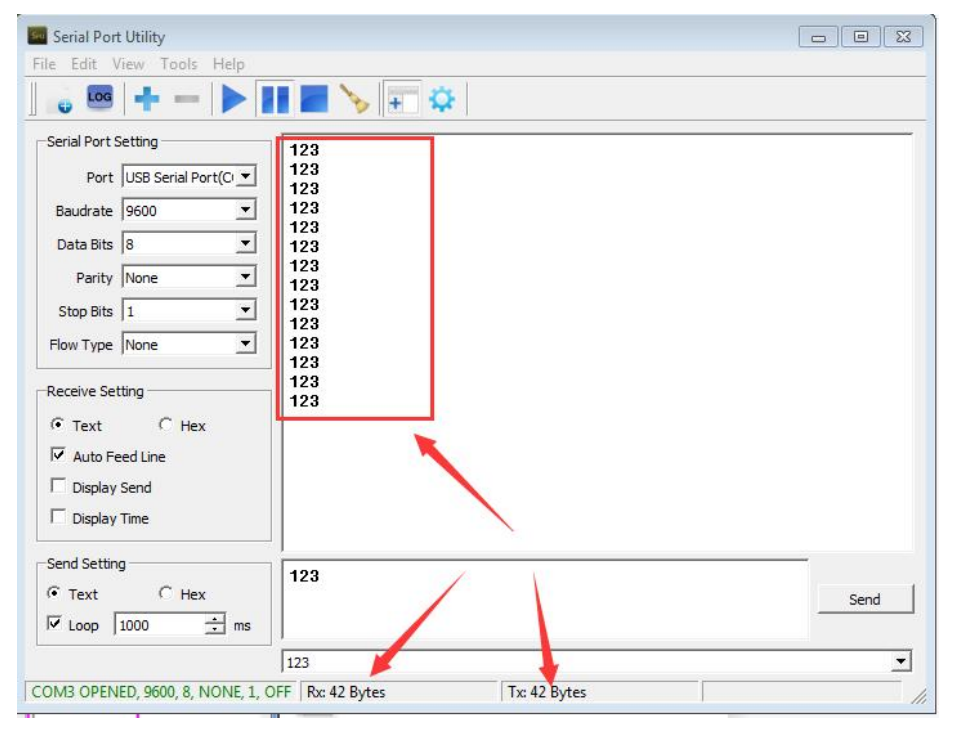